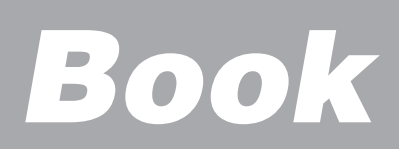

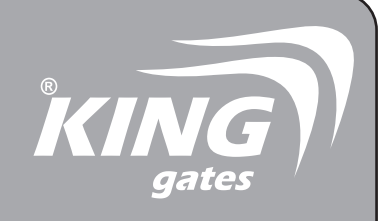

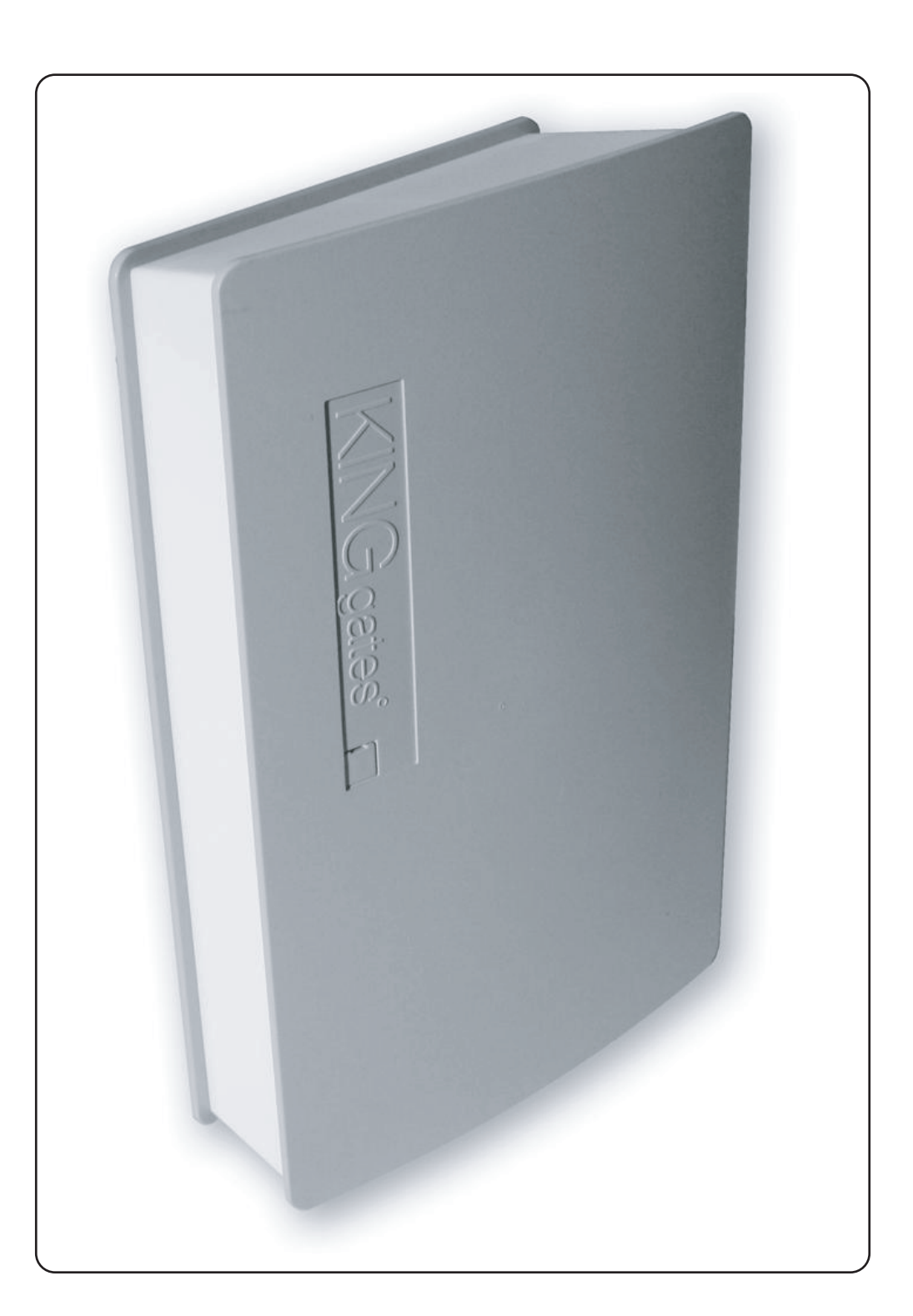

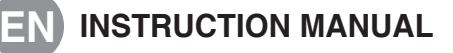

MADE IN ITALY

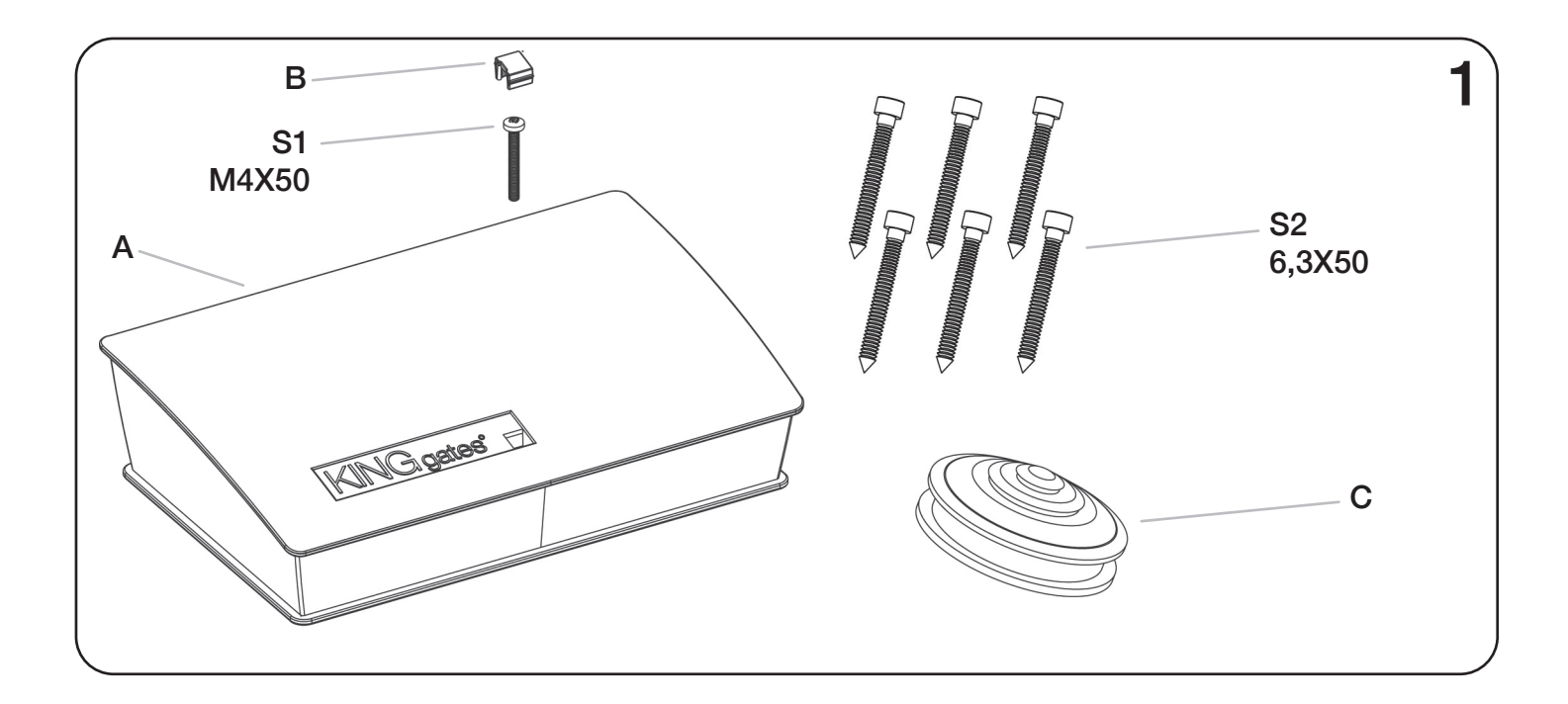

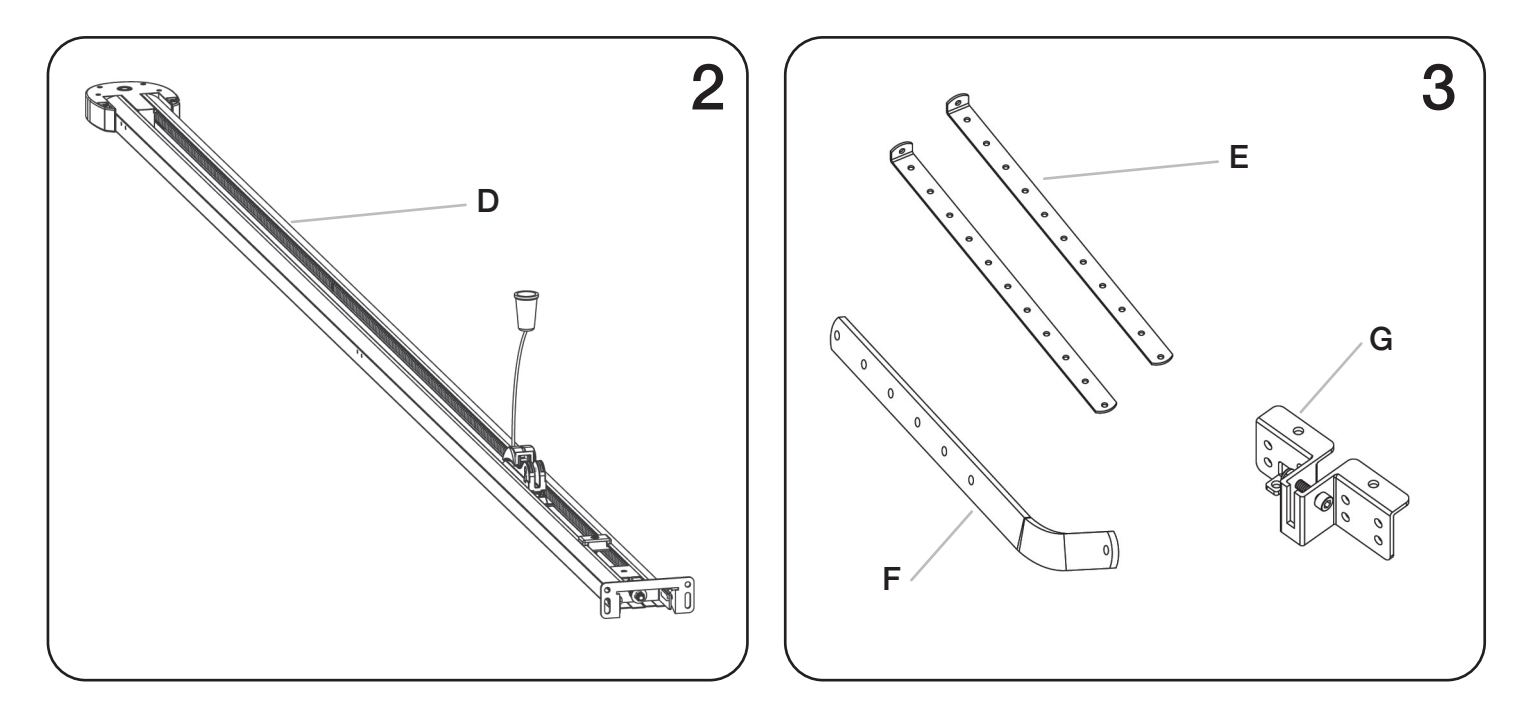

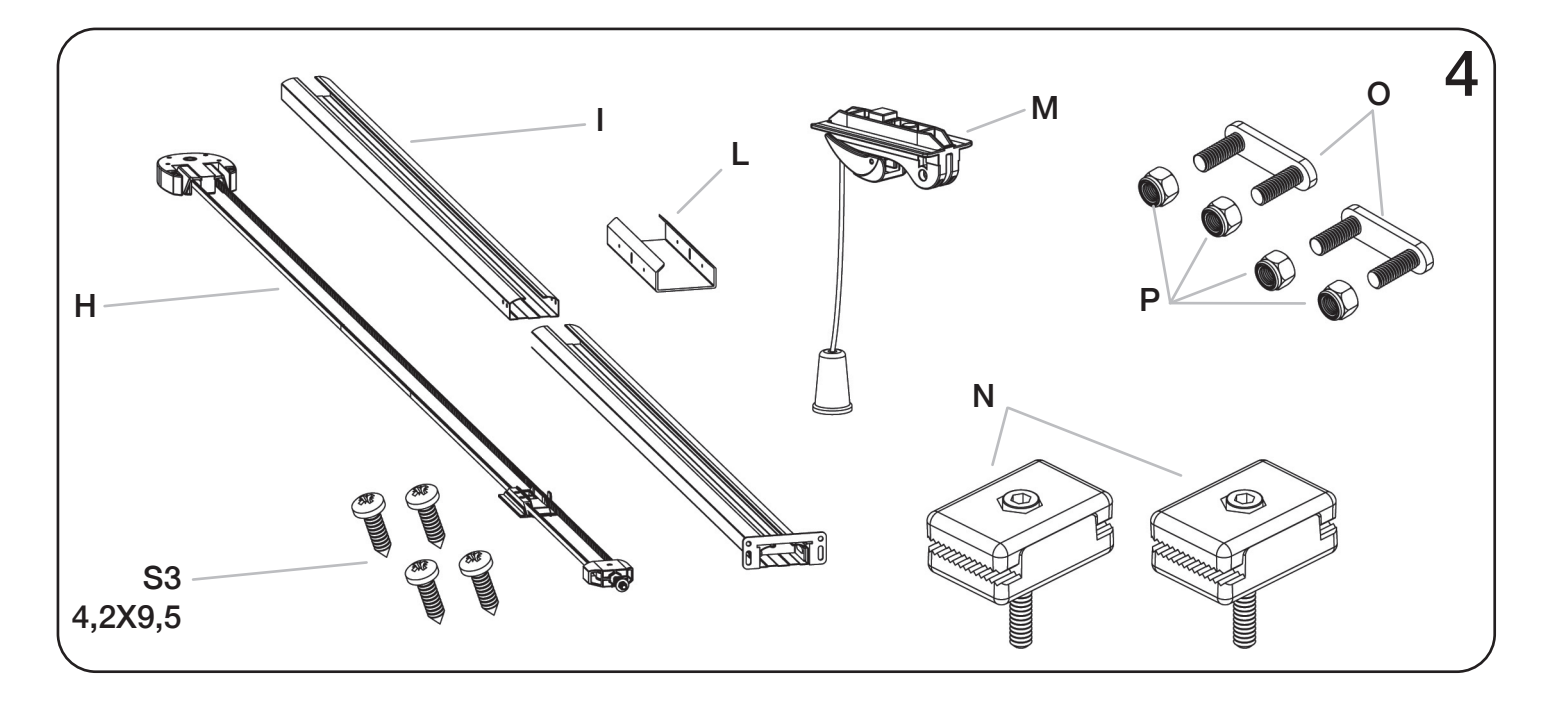

## **1 - PRODUCT DESCRIPTION**

#### **1A - WARNINGS**

Before installing the product ascertain that safety conditions are observed according to the law, rules and regulation. Use personal safety devices and locate warning signs on the motorized gate. Unfulfilment of the below listed direction will release

the Antoniolli Mario & C. sas, holder of the KING gates mark, from any responsibility for damage caused to people or things. -Ascertain the integrity of the packing when opening it.

-In case of anomalies in the functioning, turn immediatly off the gear motor, disconnect electrical power and operate the gate manually the problem has been found and salved.

-Do not modify the product in any part.

-Only authorized and qualified staff is alloned to disassemble the product.

-Prevent any part of the automation from being next to any source of heat or in contact with liquid substances.

-Use only adeguate power supply cables.

-To optimize the functioning of the automation, King gates accessories only.

-Disposal of waste material has to observe local regulations.

-Installing, testing and first functioning have to observe the laws in force.

#### **1B - AVAILABLE VERSION**

| AVAILABLE VERSION - MOTOREDUCTOR |        |                |                |     |         |            |                        |
|----------------------------------|--------|----------------|----------------|-----|---------|------------|------------------------|
|                                  |        |                |                |     |         |            |                        |
| Code                             | Motor  | Control unit   | Radio Receiver | Led | Encoder | Newton max | Content of the package |
| Book 550                         | 24 Vdc | Star GD 20     | •              |     | •       | 550        | See picture 1          |
| Book 550 Led                     | 24 Vdc | Star GD 20 Led | •              | •   | ٠       | 550        | See picture 1          |
| Book 1000 Led                    | 24 Vdc | Star GD 40 Led | •              | •   | •       | 1000       | See picture 1          |

#### **AVAILABLE VERSION - RAILS**

| Code          | Kind of transmission | Slide lenght | Door max height | Kind of slide | Content of the package |
|---------------|----------------------|--------------|-----------------|---------------|------------------------|
| Grb 3 - Glb 3 |                      | 3 m          | 2,45 m          | 1 x 3 m       | See pictures 2 and 3   |
| Grb 23        | Belt                 | 3 m          | 2,45 m          | 2 x 1,5 m     | See pictures 2 and 3   |
| Grb 4         |                      | 4 m          | 3,45 m          | 3 m + 1 m     | See pictures 2 and 3   |

| CONTROL UNIT TECHNICAL DATA      | Book 550                              | Book 1000 Led                         |
|----------------------------------|---------------------------------------|---------------------------------------|
|                                  |                                       |                                       |
| Maximum torque                   | 9 Nm                                  | 19 Nm                                 |
| No load speed of the shaft       | 50 Rpm                                | 54 Rpm                                |
| Nominal speed of the shaft       | 55 Rpm                                | 42 Rpm                                |
| No load speed of the carriage    | 13 cm/s                               | 11 cm/s                               |
| Nominal speed of the carriage    | 12 cm/s                               | 9 cm/s                                |
| Maximum frequency working cycles | 70 cycles/day                         | 80 cycles/day                         |
| Control unit supply              | 230 ± 10% (50-60 Hz)                  | 230 ± 10% (50-60 Hz)                  |
| Motor output                     | 24 V                                  | 24 V                                  |
| Motor power                      | 40 W                                  | 80 W                                  |
| Courtesy light                   | Light on board (24V,10W)              | A LED (24V)                           |
| Flashing lamp output             | 24V (max 15W)                         | 24V (max 15W)                         |
| Accessories output               | 24V (400 mA)                          | 24V (400 mA)                          |
| Stop input                       | NC                                    | NC                                    |
| Antenna input                    | 52 ohm (RG58)                         | 52 ohm (RG58)                         |
| Radio receiver on board          | 433.92 MHz (max 50 radiotransmitters) | 433.92 MHz (max 50 radiotransmitters) |
| Working temperature              | da -20 a +55 °C                       | da -20 a +55 °C                       |
| Level of protection              | IP40                                  | IP40                                  |
| Dimensions and weight            | 380x246x96 mm / 5 kg                  | 380x246x96 mm / 5 kg                  |
| Max dimensions overhead door     | 8 mq                                  | 12 mq                                 |
|                                  |                                       |                                       |

# **2 - OPERATING LIMITS**

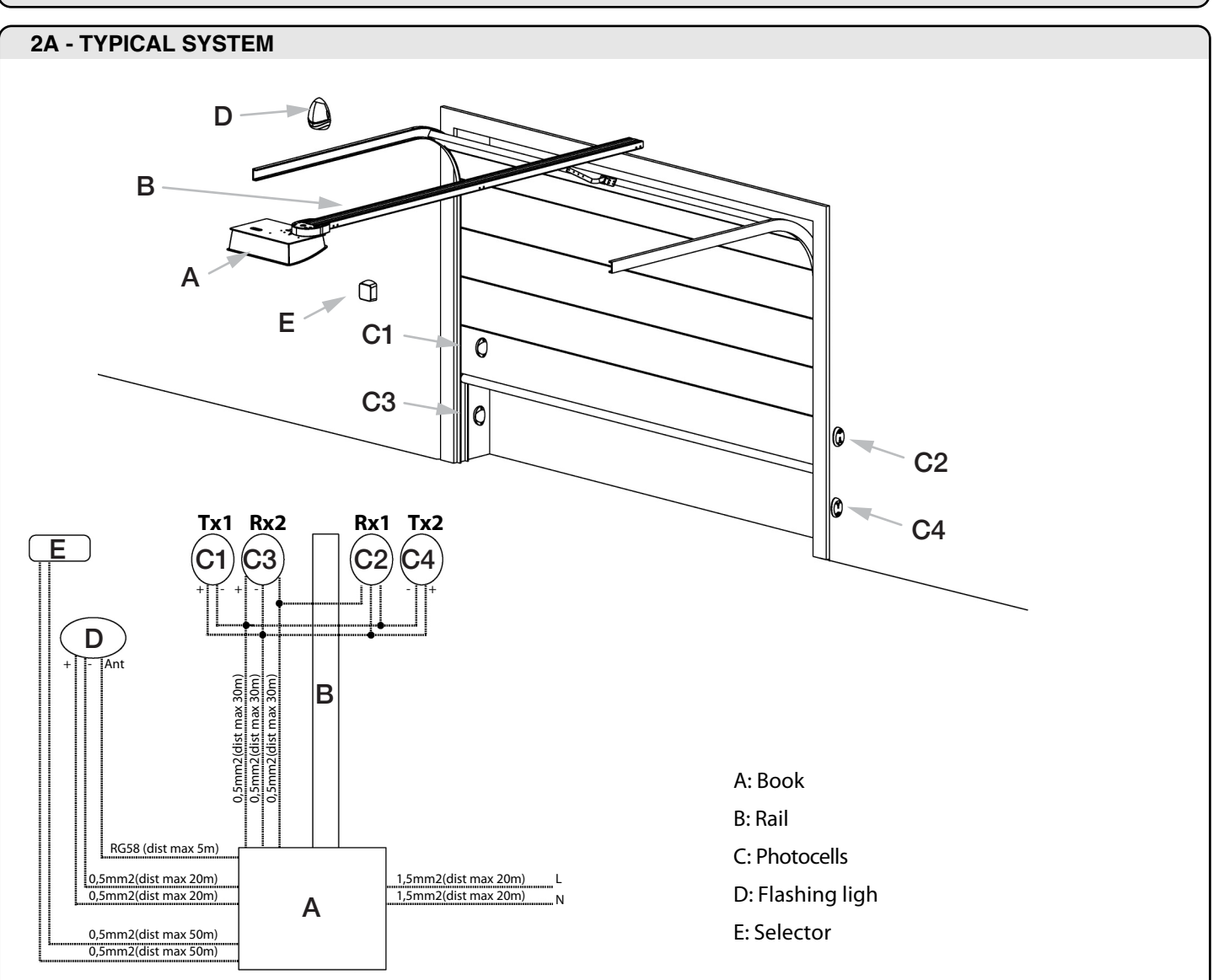

### **2B - DIMENSIONS**

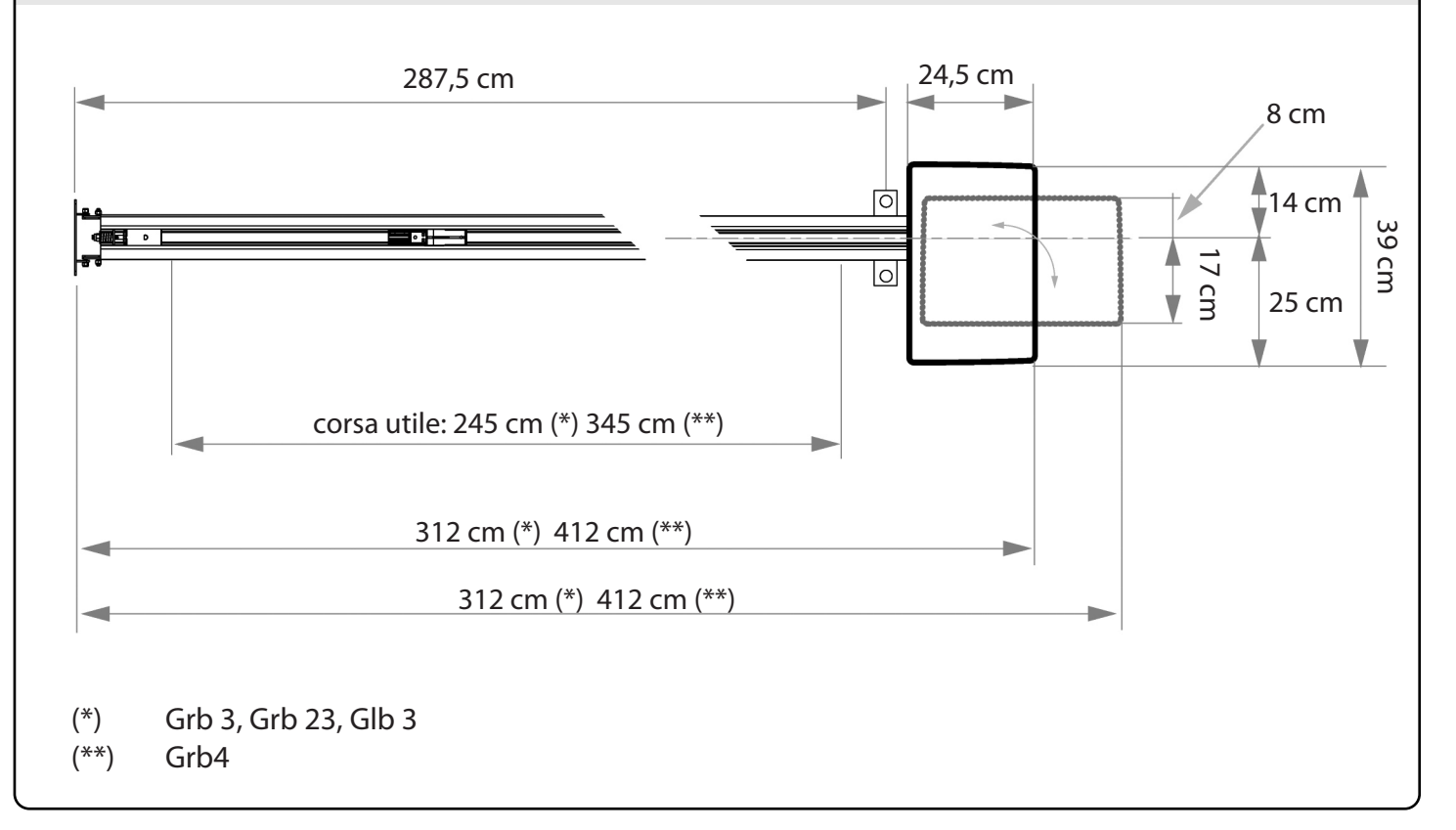

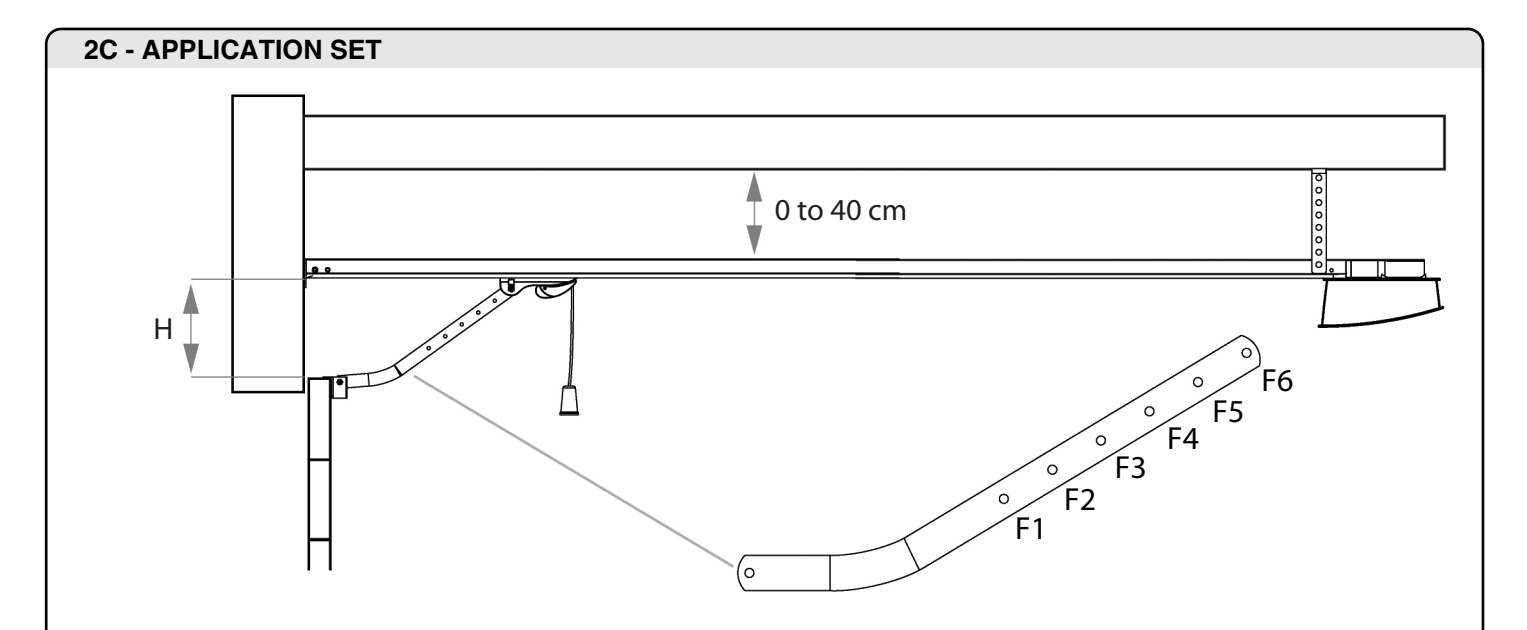

The values on the table refer to the effective run depending both on distance "H" and the used hole "F"  $\,$ 

| H (cm) | F1  | F2  | F3  | F4  | F5  | F6  |
|--------|-----|-----|-----|-----|-----|-----|
| 0      | 244 | 240 | 236 | 232 | 228 | 224 |
| 2      | 244 | 240 | 236 | 232 | 228 | 224 |
| 4      | 244 | 240 | 236 | 232 | 228 | 224 |
| 6      | 245 | 241 | 237 | 233 | 229 | 225 |
| 8      | 245 | 241 | 237 | 233 | 229 | 225 |
| 10     |     | 242 | 238 | 234 | 230 | 225 |
| 12     |     | 243 | 239 | 234 | 230 | 226 |
| 14     |     | 245 | 240 | 235 | 231 | 227 |
| 16     |     |     | 241 | 237 | 232 | 228 |
| 18     |     |     | 243 | 238 | 233 | 229 |
| 20     |     |     | 245 | 239 | 235 | 230 |
| 22     |     |     |     | 241 | 236 | 231 |
| 24     |     |     |     | 244 | 238 | 233 |
| 26     |     |     |     |     | 240 | 234 |
| 28     |     |     |     |     | 243 | 236 |
| 30     |     |     |     |     |     | 239 |
| 32     |     |     |     |     |     | 241 |
| 34     |     |     |     |     |     | 245 |

# **3 - INSTALLATION**

## **3A - INTRODUCTION**

In order to assemble the rails, proceed as shown in the following paragraphs. If the rail is "GRB3" (3X1m) skip the paragraph 3A because the rail is preassembled.

## 3B - ASSEMBLING THE GUIDE "GRB23" (1.5m X 2) OR "GRB4" (3m+1m)

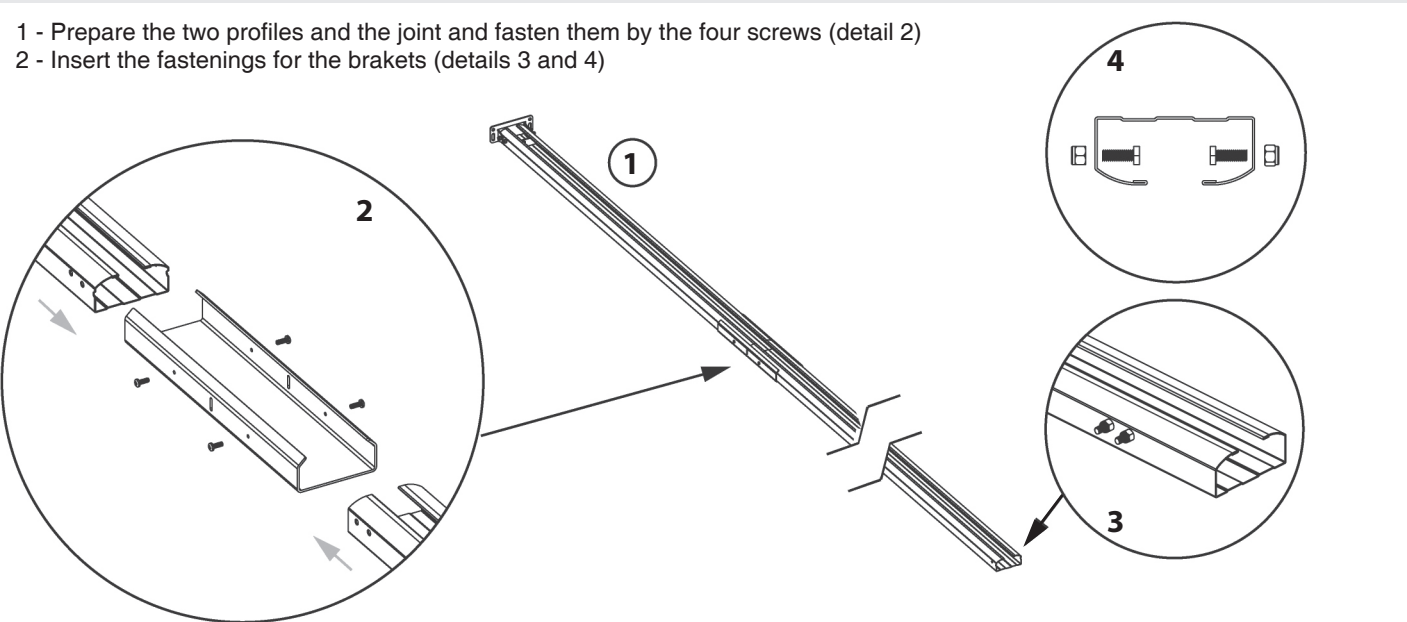

- 3 Extend the belt and check that the unit is lined up, with the teeth facing inwards, then insert the downward side of the carriage (fig.6).
- 4 Insert the "belt unit" into the guide, from the screw end until the motor support is restrained (fig.7).
- 5 Insert the screw M8x70 into the bracket. Insert in this order the spring, the washer and the self-locking M8 nut (fig.8).

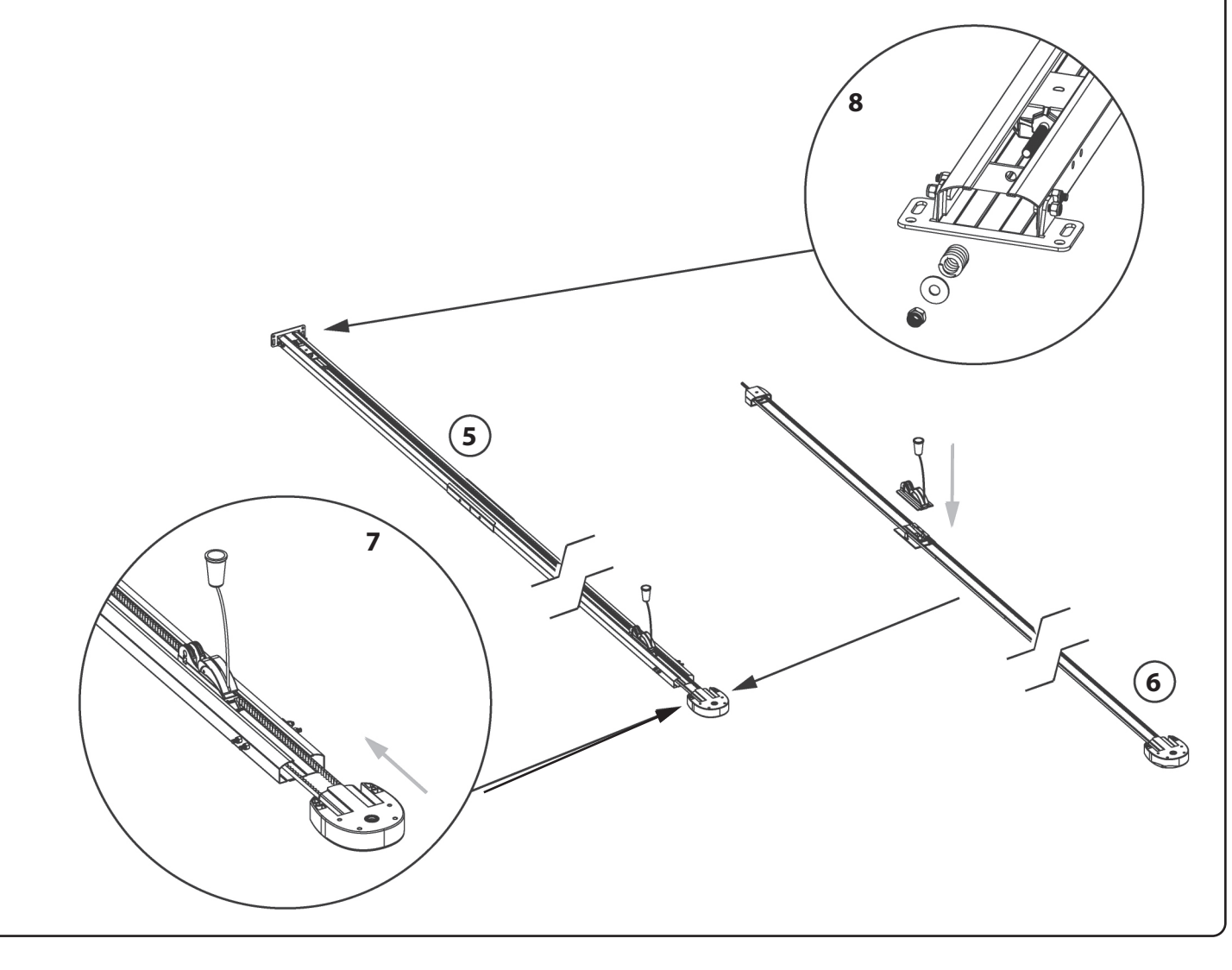

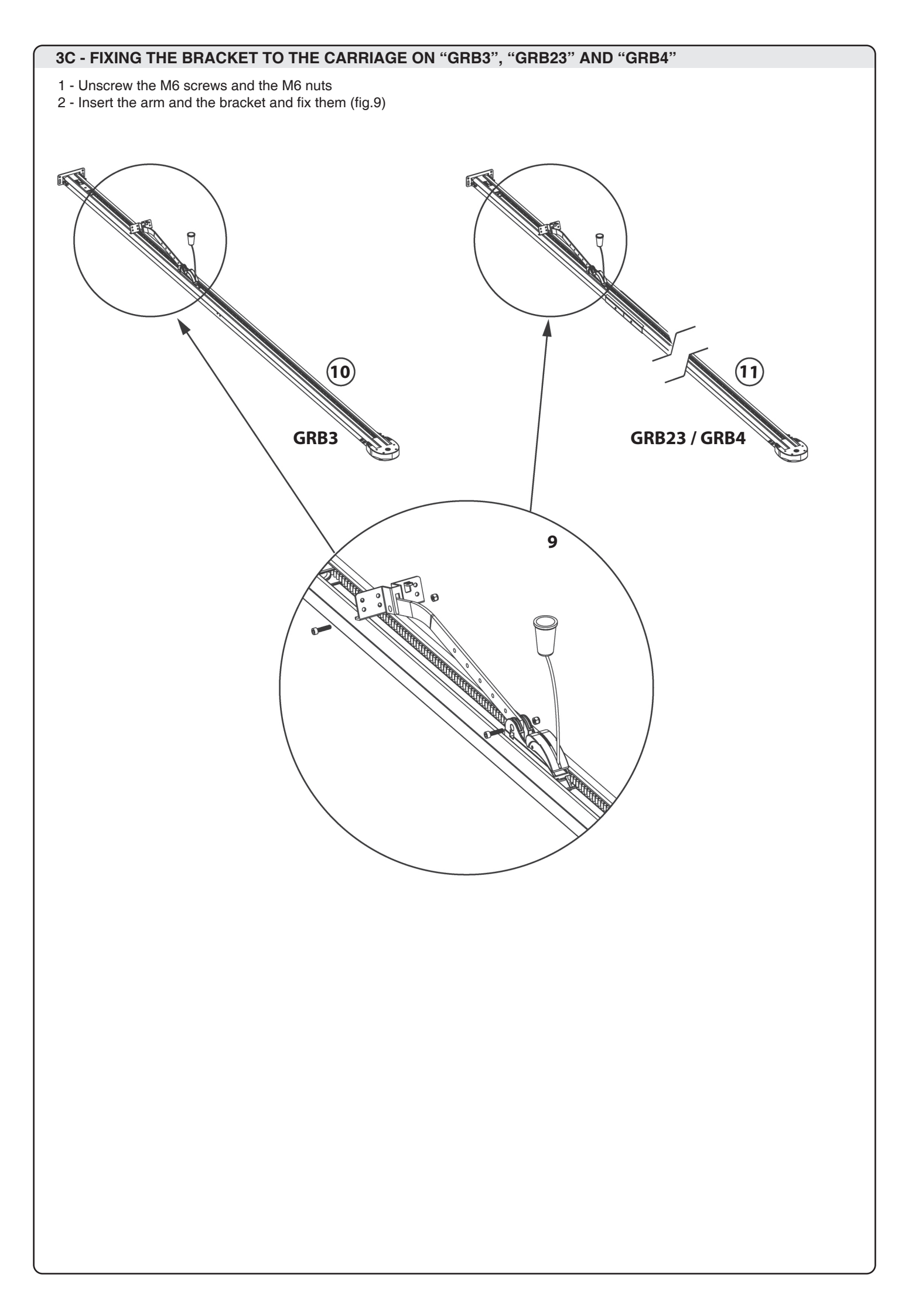

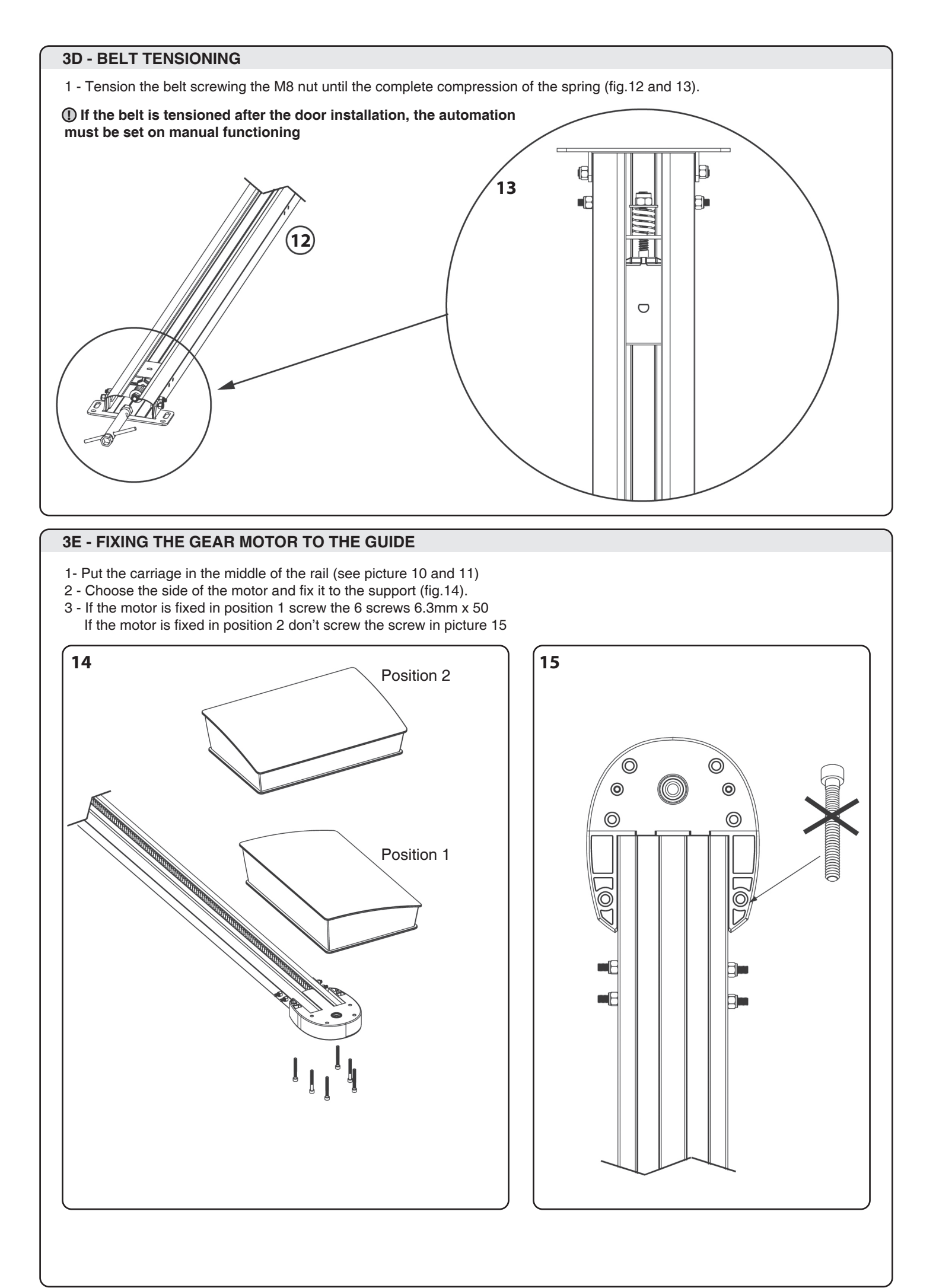

## **3F - FIXING THE RAIL**

- 1 Considering the installation limits (paragraph 2) and the chart in picture 18 fix it above the door, centrally to the door and with the bracket "O" perfectly level (fig.16).
   Where the installation site allows, the possibility exists to fix the guide directly onto the ceiling, turning the bracket (fig.17).
- 2 Unscrew the M6 nut (P) and anchor the fastening brackets to the ceiling above the guide verifying they are perpendicular to the profile (fig.20). For the choice of the holes, see the chart in picture 18

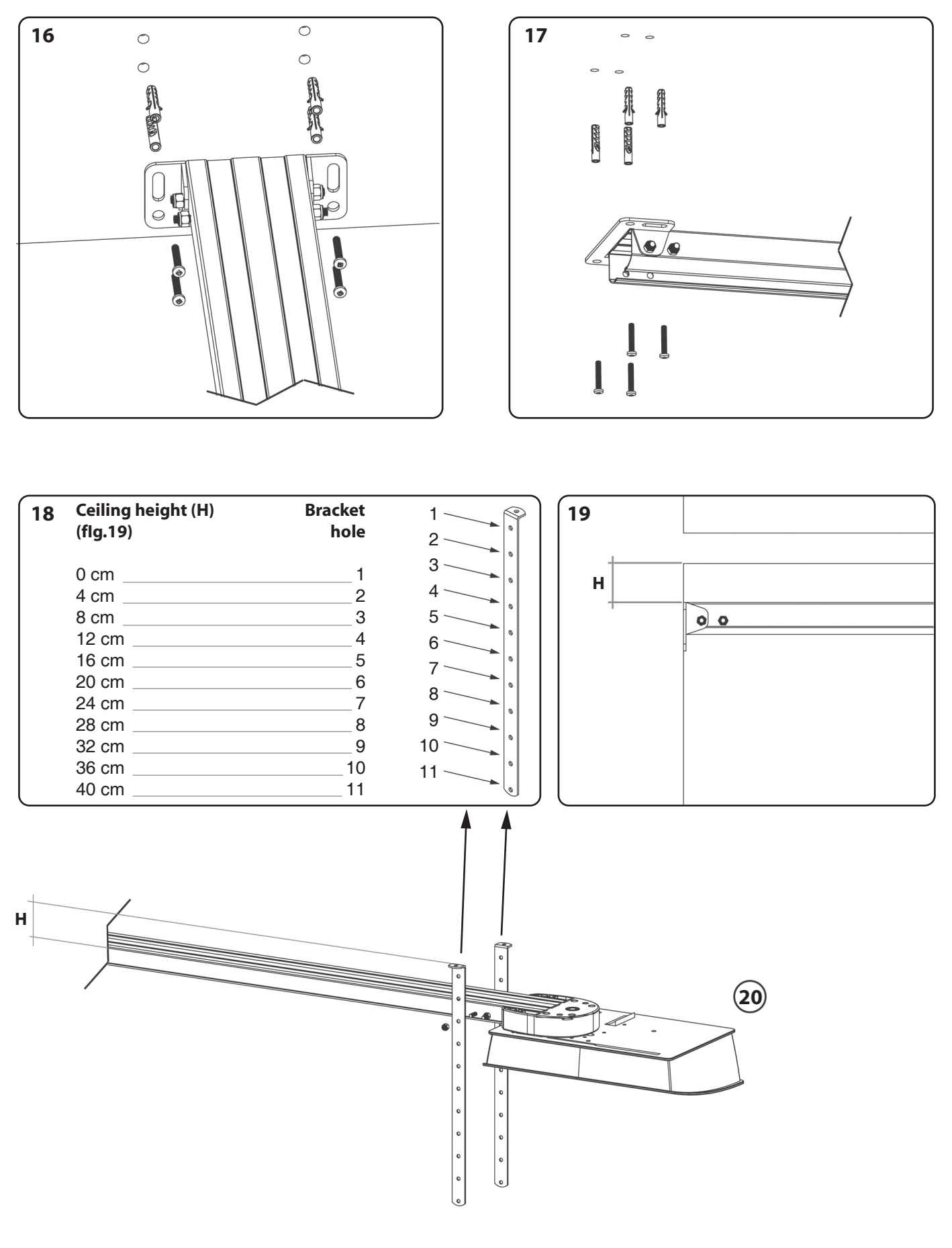

#### **3G - FIXING THE DOOR TO THE BRACKET**

Set the automation to manual operation (see the paragraph "manual manoeuvre" at the end of the manual instruction) and then drag the carriage to the door. Fix the bracket to the door making sure the two surfaces mate perfectly (fig.21).

Please verify it is firmly fastened, opening and closing the door manually.

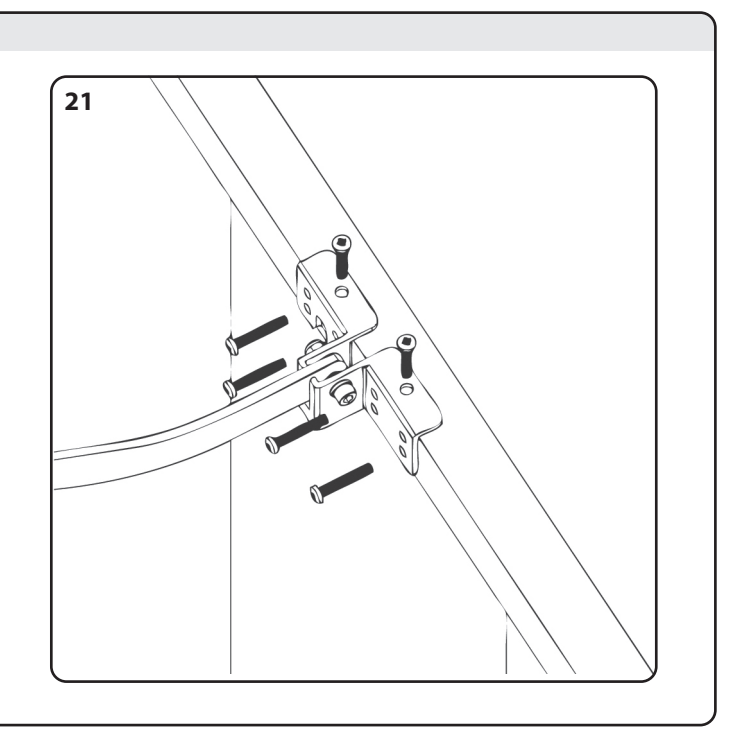

## **3H - ADJUSTING THE END OF STROKE**

With the automation set on manual operation, fully close the door, loosen the catch screw (R) and join the catch itself to the drive carriage. Then tighten the screw firmly (fig.22).

Repeat the operation with the door fully open (fig.23).

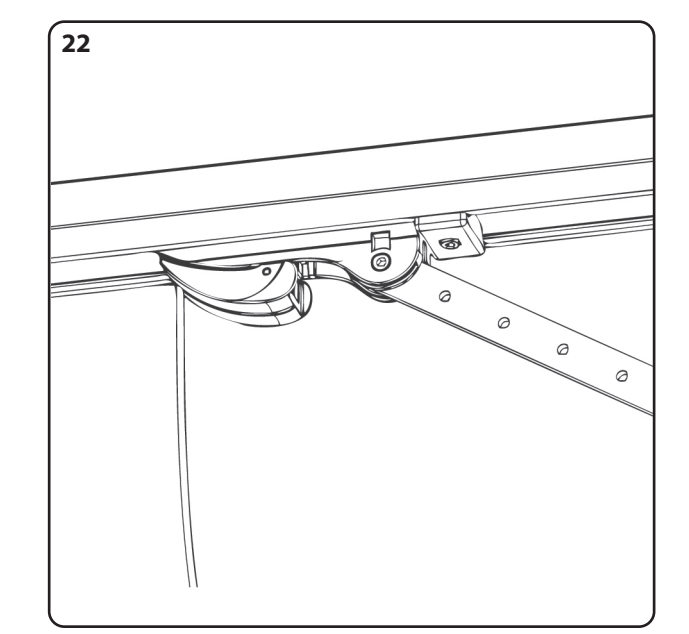

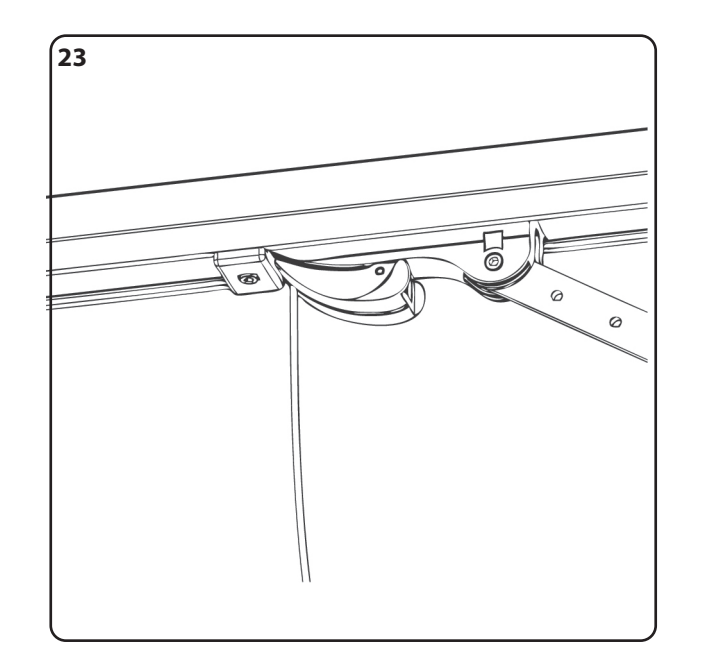

① During the standard functioning the carriage will stop about one centimeter before the opening mechanical stop to reduce the mechanical stress

# 4 - CONTROL UNIT

## **4A - STARTING MODALITY**

The control unit has been designed to manage 24V sectional door automations.

To start the system it is necessary to:

1- Connect the power supply, the motors, and the accessories as indicated in the 5C paragraph.

2- Set the dip-switches (paragraph 7A) and the trimmers (paragraph 7B) depending on the wanted functioning and on the conditions of the system.

3- Perform the standard programming procedure (paragraph 9B) or the professional programming procedure (paragraph 9D) to recognize the starting point and the end point of the travel and, in case, perform a radiotransmitter programming procedure (paragraph 9D)

4- Perform the checks reported on paragraph 9C (warning before starting).

If the control unit keeps on having problems after these steps, see paragraph 13 "Signaling led", to identify possible anomalies, and paragraph 17 "inconvenient and remedy" to try to eliminate them.

## **4B - PRESETS**

If you perform the standard programming procedure, and there are no modifications on the trimmer regulation and on dip switches, the control unit will act as follows:

- The safety devices in closing, connected to "PHO1" contact (terminal 16), will intervene only in closing, inverting the motion.

- Pause time before automatic reclosing equal to 120 seconds.
- Pedestrian opening procedure is disabled.
- The slowdowns are set to the final 15% of the travel.
- Operation mode set to STEP by STEP with automatic reclosing

## **5 - ELECTRIC CONNECTIONS**

## **5A - CABLES SECTION**

To access to the control unit it is necessary to open the cover unscrewing the screw (fig.24). Make the cable connection as shown in the following drawing and insert the cables on the hole using the cable bushing (fig 25).

- The control unit must be powered (by its external fuse box terminal), through a cable which must be at least 3x1.5 mm<sup>2</sup> wide. If the distance between the control unit and the grounding system is more than 30m it is necessary to install an electric discharger-near to the control unit.

- The cables which will be used for the low-tension must be at least 0.25 mm<sup>2</sup> wide.

- If the length between the control unit and the grounding system is more than 30 m, it is necessary to use screen cables. If the distance increases, it is necessary to increase also the section of the wires, to avoid current loss.

- Do not link the cables in underground box, or in inside the pipes.
- Use only RG58 wires to connect external antennas (it can be provided as accessory with included power cables).

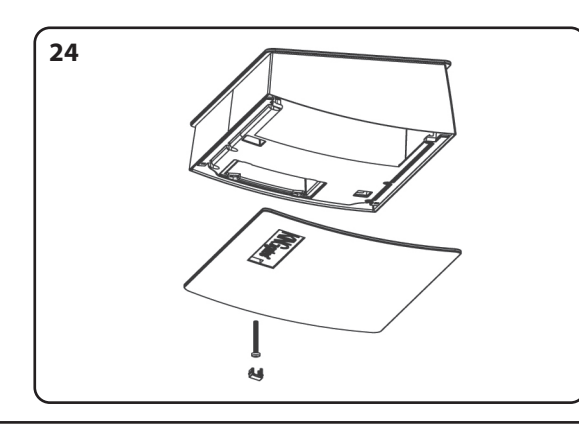

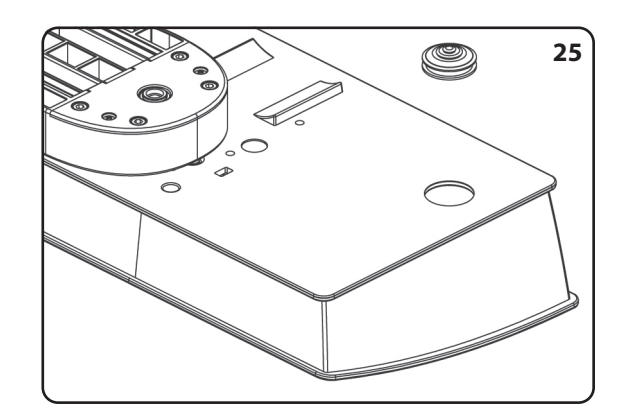

## **5B - NOTE FOR THE CONNECTION**

- Every contact which will be connected to the control unit must be free contact.

If there are no connected devices on the terminal 3 (normally closed input "PHO1") or terminal 6 ("STOP"),

the concerning inputs must be bridged.

- If there are connected devices on the terminal 3 (normally closed input "PHO1") or terminal 6 ("STOP"), the concerning inputs must not be bridged.

If there are more than 1 device connected to the normally closed input "PHO1" (terminal 3) and "STOP" (terminal 6), they must be connected in series (see paragraphs 14B and 15A).

If there are more than 1 device connected to the normally open input "STR" (terminal 4) they must be connected in parallel (see paragraphs 14A).

- If an external antenna is connected, the built-in wire in the terminal 10 must be removed.

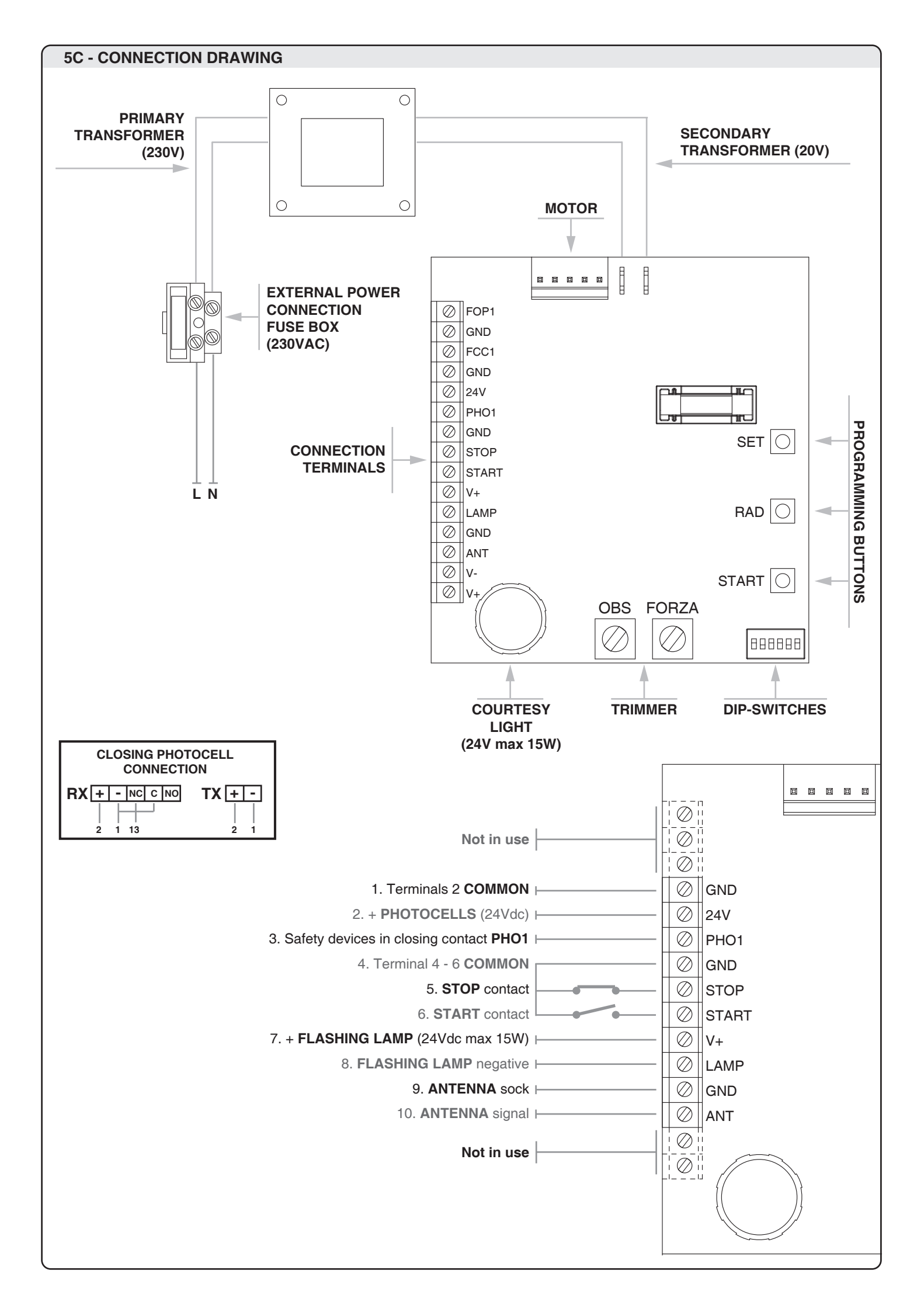

# **6 - RADIOTRANSMITTERS PROGRAMMING PROCEDURE**

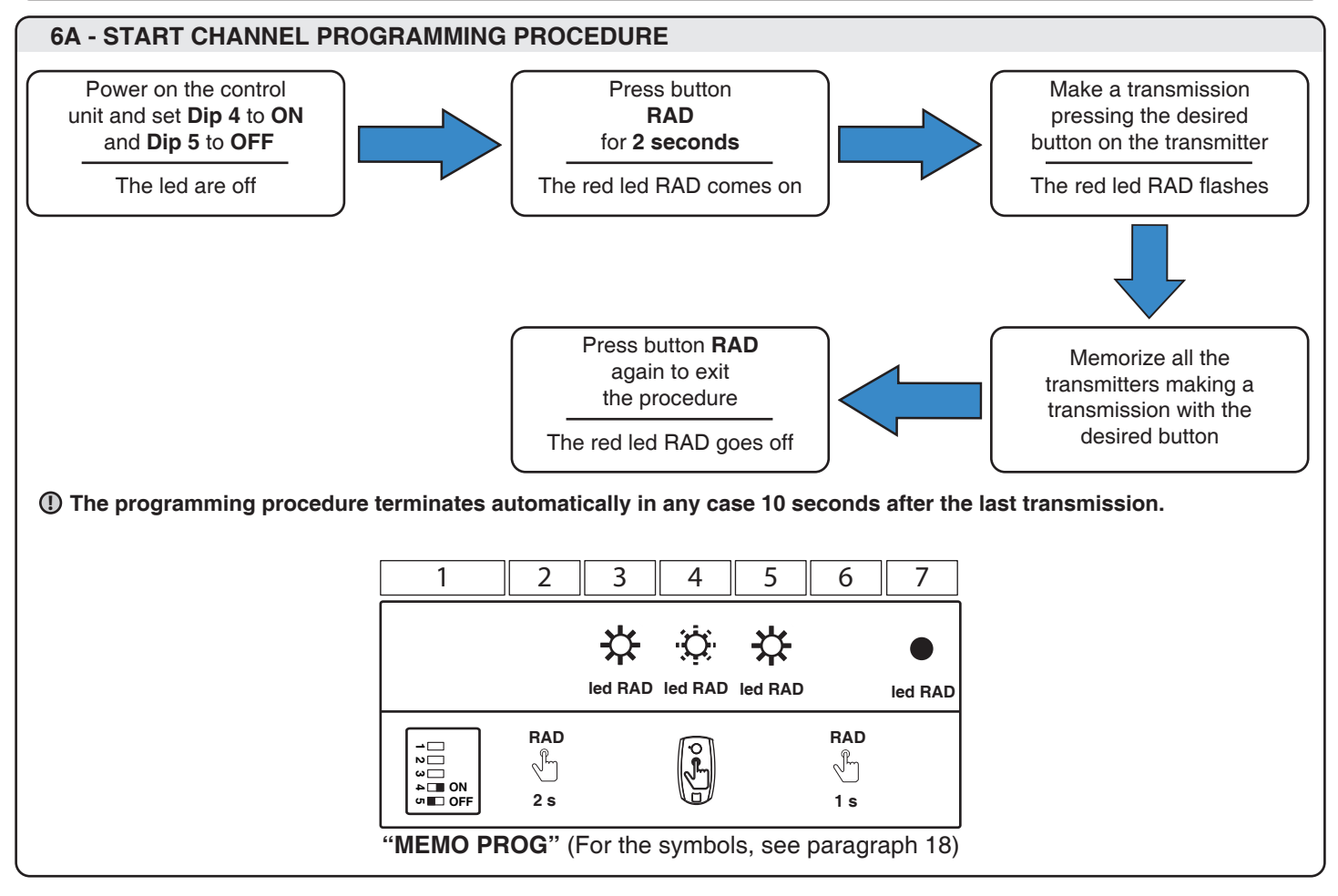

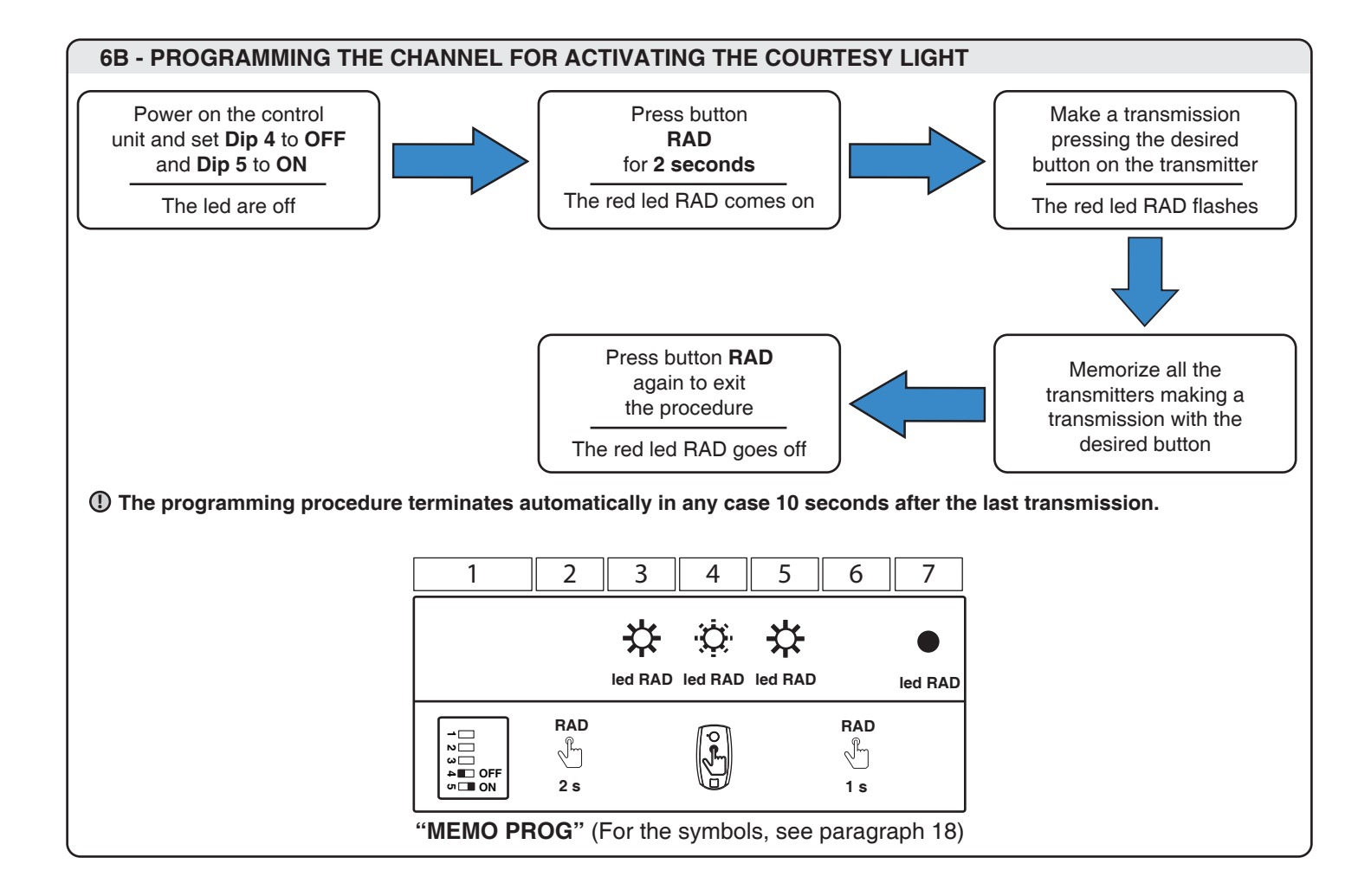

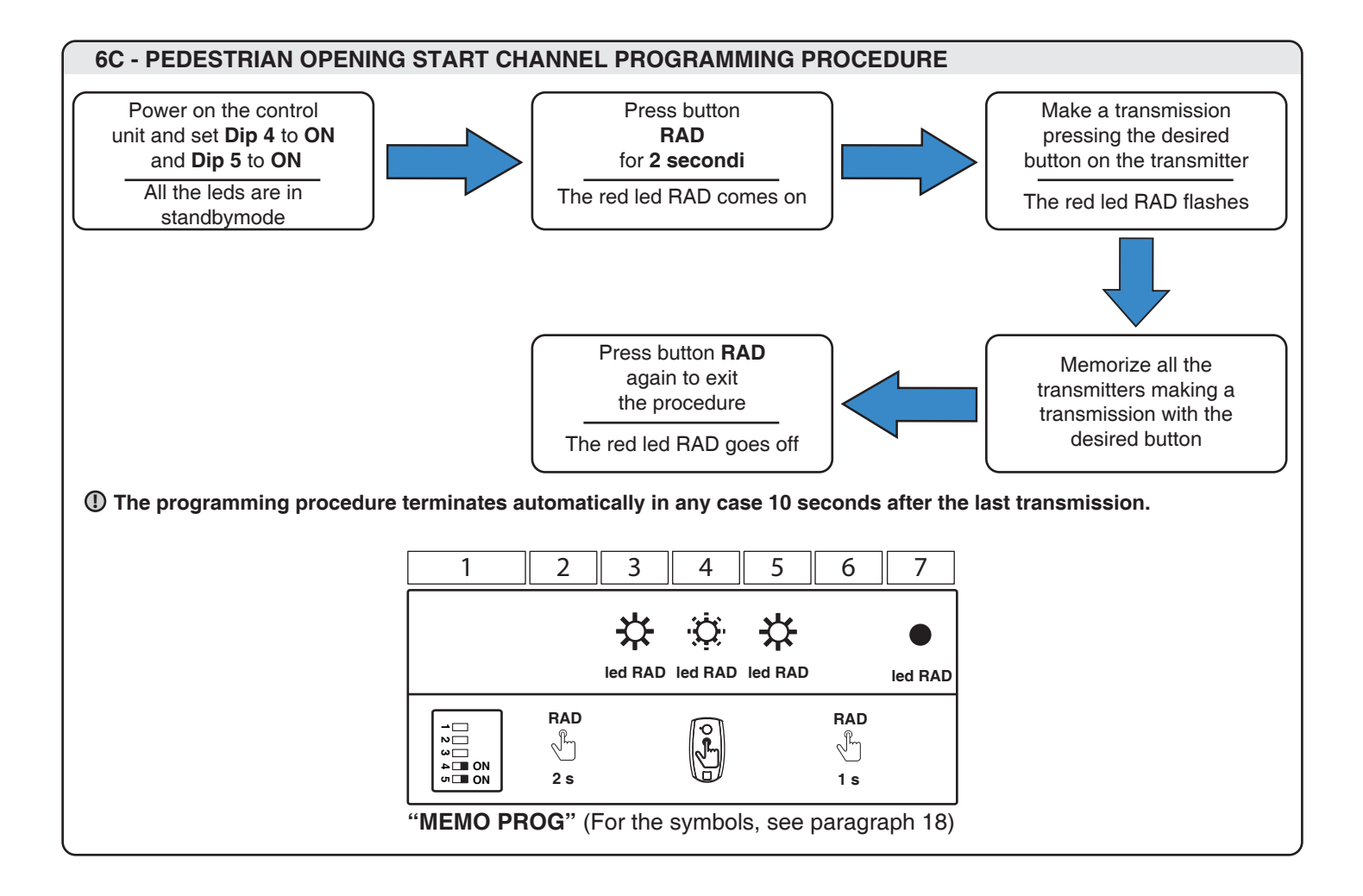

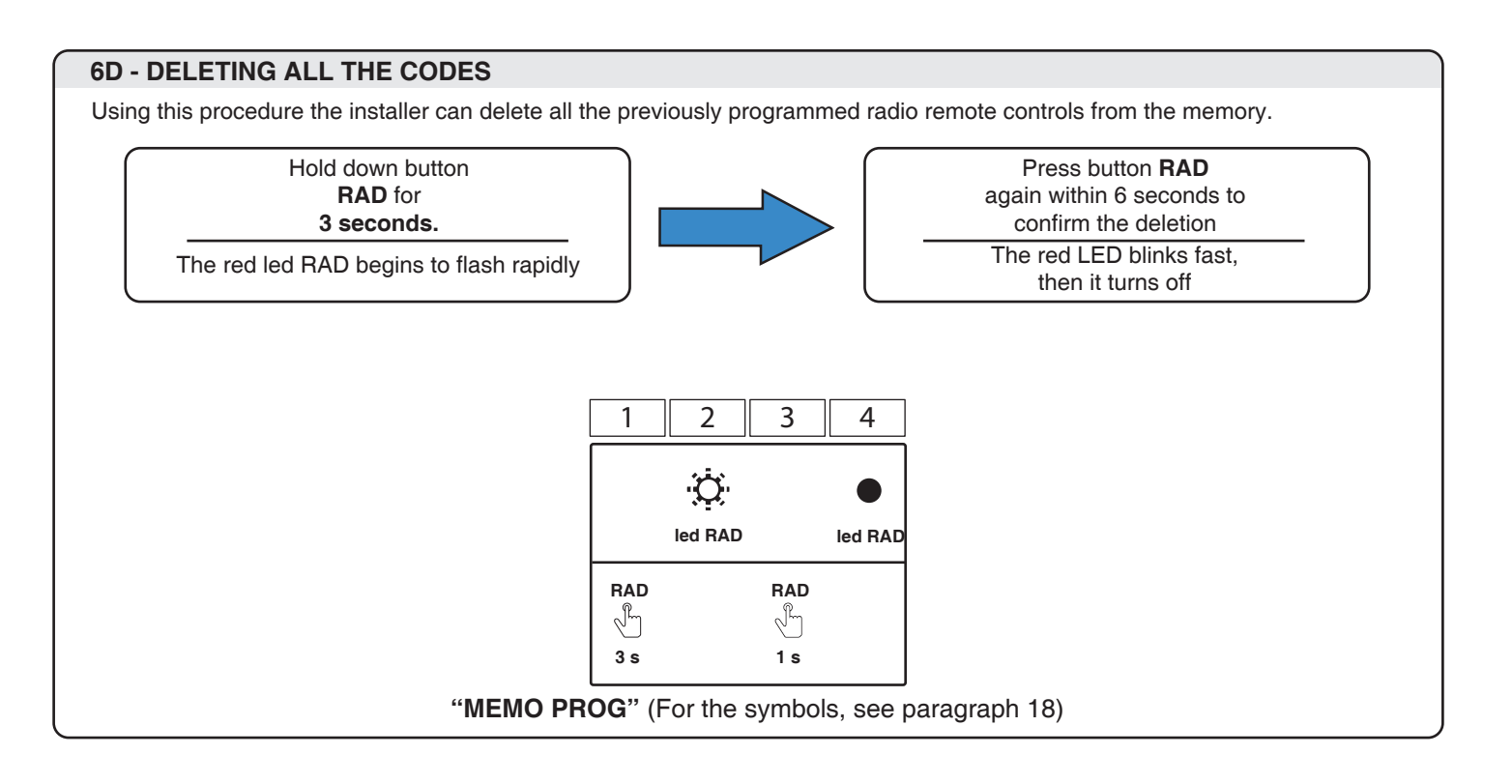

# 7 - CONTROL UNIT SETTING

## 7A - DIP-SWITCHES SETTINGS

| DIP        | DIP STATUS | FUNCTIONING                                            |  |  |  |
|------------|------------|--------------------------------------------------------|--|--|--|
| 1          | OFF        | Operation safeties for pedestrian access               |  |  |  |
| ON         |            | Not active safeties in opening                         |  |  |  |
|            | OFF - OFF  | Dead man's switch mode                                 |  |  |  |
| 2-3        | OFF - ON   | Automatic closing mode                                 |  |  |  |
|            | ON - OFF   | tep by step mode (open \ stop \ close \ stop)          |  |  |  |
|            | ON - ON    | Step by step mode with automatic closing mode          |  |  |  |
| <b>1</b> E | OFF - OFF  | No proggraming radio                                   |  |  |  |
| 4 - 5      | OFF - ON   | Courtesy light radio channel programming procedure     |  |  |  |
|            | ON - OFF   | START radio channel programming procedure              |  |  |  |
|            | ON - ON    | Pedestrian opening radio channel programming procedure |  |  |  |

① In "dead man" mode the run set and the radio programming are disabled

## 7B - TRIMMER

#### ① A variation on the setting of "FORZA" trimmer (power/speed) requires the repetition of the learning procedure

#### Power/Speed ("FORZA" trimmer):

Regulation from 50% to 100% of the power to the motors. This parameter will also weigh on the manoeuvre speed.

#### Obstacle sensitivity ("OBS" trimmer):

Regulation of intervention time from 0.1 to 3 seconds. The lower the trimmer is regulated, earlier the central will stop the automation in case of impact of the wing against an obstacle.

# 8 - OPERATION MODES

## 8A - DIP 2 OFF \ DIP 3 OFF - DEAD MAN'S SWITCH MODE

Hold down the START button located on the electronic board, the control unit opens the door until the end of opening stroke is reached or the button is released. Hold down the RAD button located on the electronic board, the control unit closes the door until the end of closing stroke is reached or the button is released.

#### In dead man mode the run set and the radio programming are disabled

(1) The dead-man mode can be used only during the programmation

## 8B - DIP 2 OFF \ DIP 3 ON - TIME AUTOMATIC CLOSING MODE

In this mode, if a command is given via radio or through the "START" input, the control unit:

- when the automation is closed: it executes a total opening
- during an opening operation: the movement of opening continues
- when the automation is open: it remains opened and it reduces to zero the time of pause
- during a closing operation: it reopens totally

The closing happens after the time of pause (default 90 s, customizable following the procedure in paragraph 10).

## 8C - DIP 2 ON \ DIP 3 OFF - STEP BY STEP MODE

In this mode, if a command is given via radio or through the "START" input, the control unit:

- when the automation is closed: it executes the total opening
- during an opening: it executes the stop
- when the automation is open: it executes the closing
- during a closing operation: it executes the stop

The automatic closing is disabled.

## 8D - DIP 2 ON \ DIP 3 ON - STEP BY STEP MODE WITH AUTOMATIC CLOSING

In this mode, if a command is given via radio or through the "START" input, the control unit:

- when the automation is closed: it executes the total opening
- during an opening: it executes the stop
- when the automation is open: it executes the closing
- during a closing operation: it executes the stop

The closing happens after the time of pause (default 90 s, customizable following the procedure in paragraph 10).

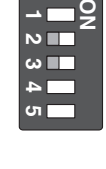

**FORZA** 

OBS

| — _ ź |
|-------|
|       |
| ω     |
| 4     |
| ບາ 📃  |
|       |

| <b>→</b> ■9 |  |
|-------------|--|
| N <b>II</b> |  |
| ω           |  |
| 4           |  |
| <b>රා</b>   |  |

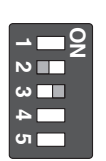

## 9A - PROGRAMMING WARNINGS

It is necessary to perform the learning procedure to program the travel (see paragraph 9B for the standard proce-dure, or paragraph 9D for the professional procedure).

There is also a learning procedure for the pedestrian opening (see paragraph 11D, it is not necessary).

The control unit is programmed by the buttons, and the control unit status is shown during the programming procedure by the yellow led "SET". When the control unit begins the programming procedure, the yellow led "SET" switches on. It stays on until the end of the programming procedure, or until an anticipated quit (by pushing SET and RAD simultaneously), which stops the programming procedure and the motors.

To having a better travel regulation, it could be necessary to intervene during the programming procedure, at the end of opening and closing cycles (points 5, 6, 7 for the standard programming procedure, and points 5, 9B, 12B for the professional programming procedure), by pushing the SET button to stop them at the end of the opening/closing.

## ① During the programming procedure, every safety device is disabled, to let the installer moving through their range

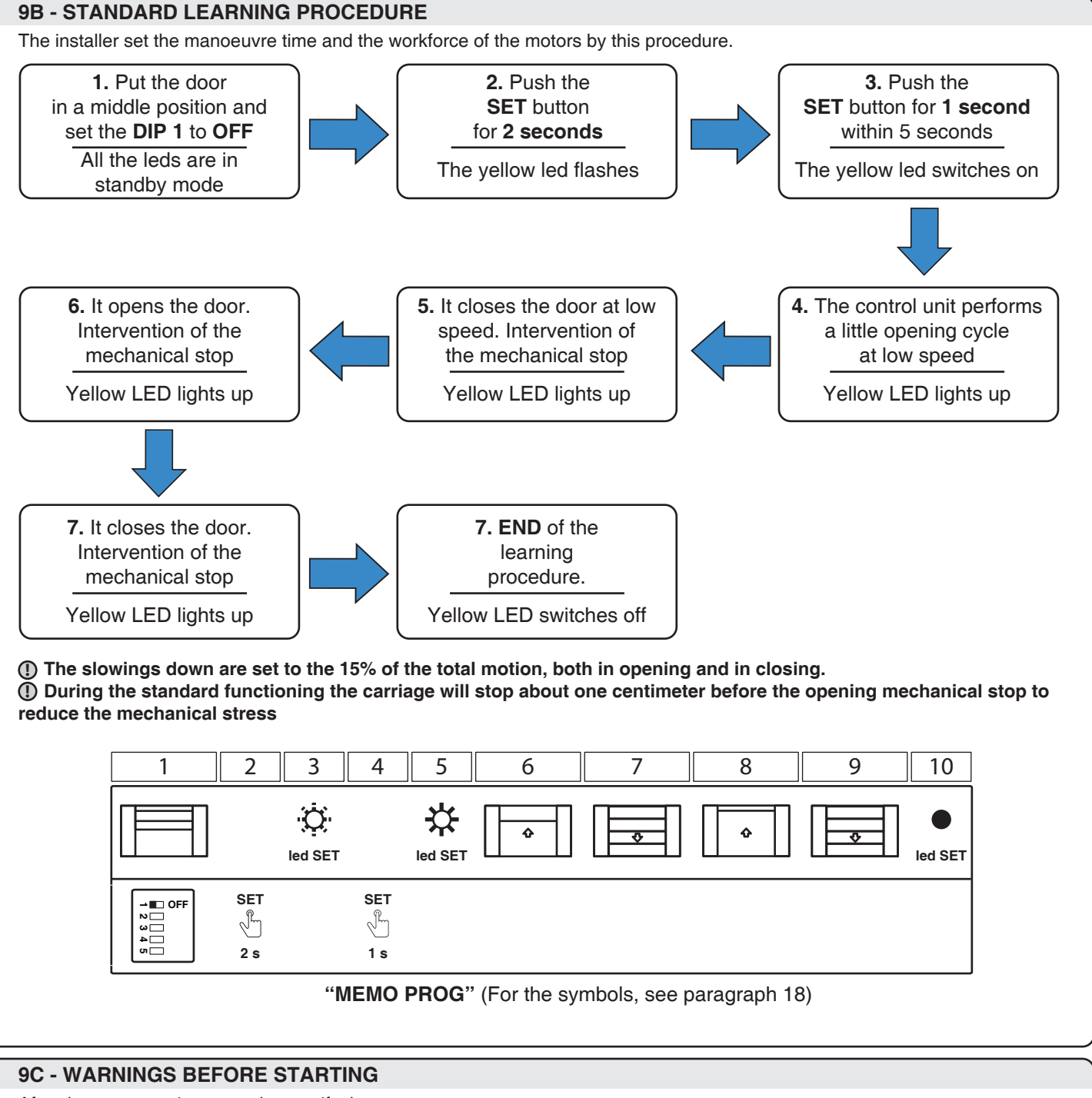

After the programming procedure verify that:

- The motor shut down a few seconds after the end of the programming procedure.
- The control unit respond to the inputs received by wire: "START" and "STOP" (terminal 14).
- The control unit respond to the inputs received by transmitter.

- The safety devices connected to "PHO1" intervene while the gate is closing and prevent the closing when the gate is opened. If the DIP 1 is set to OFF, prevent the opening when the gate is closed.

## 9D - PROFESSIONAL LEARNING PROCEDURE

The installer can set the beginning point of the slowdown through this procedure. The beginning point is customizable in opening and closing. The installer can set the beginning point of the slowdown through this procedure. The beginning point is customizable in opening and closing.

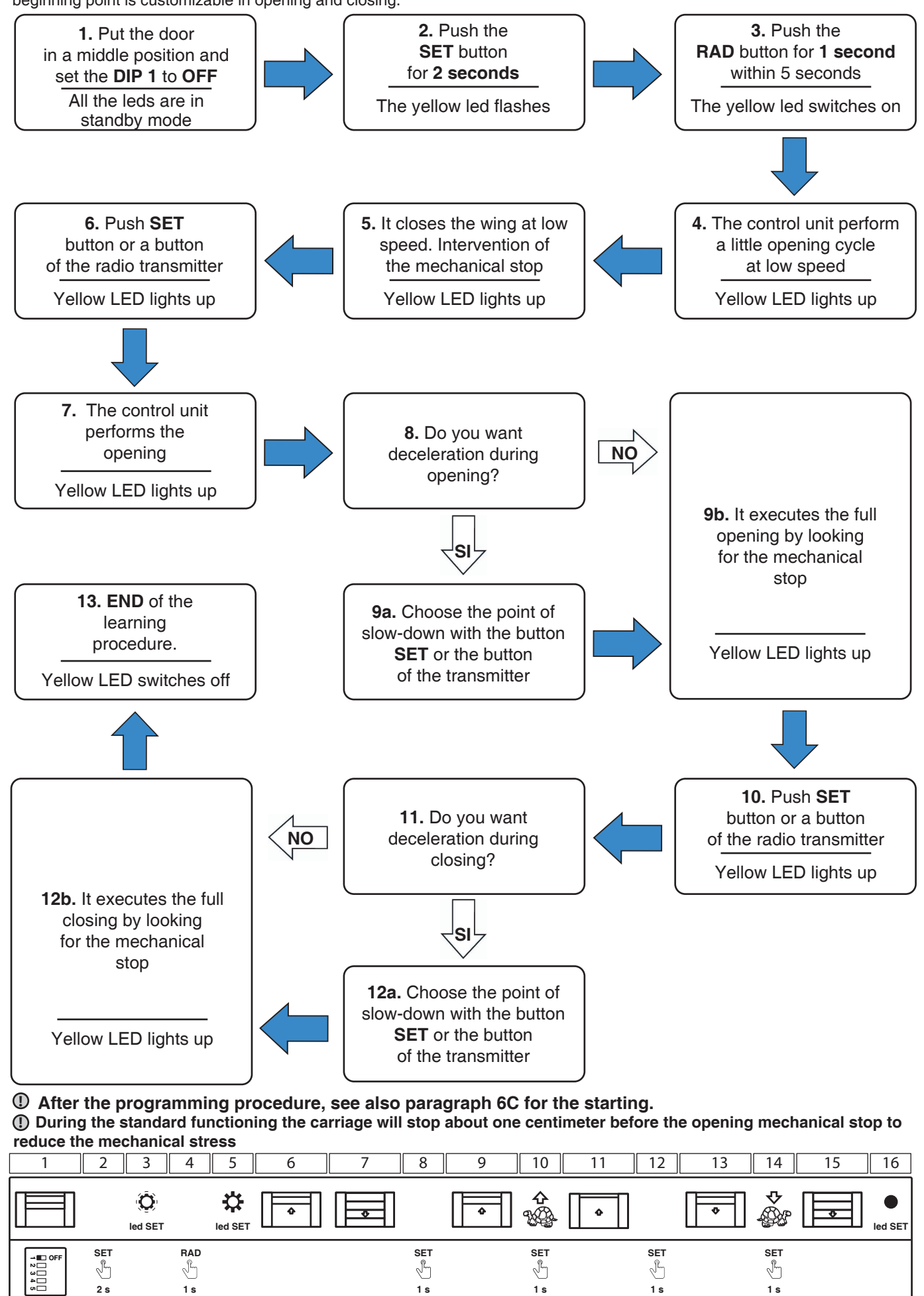

# **10 - PAUSE PROGRAMMATION**

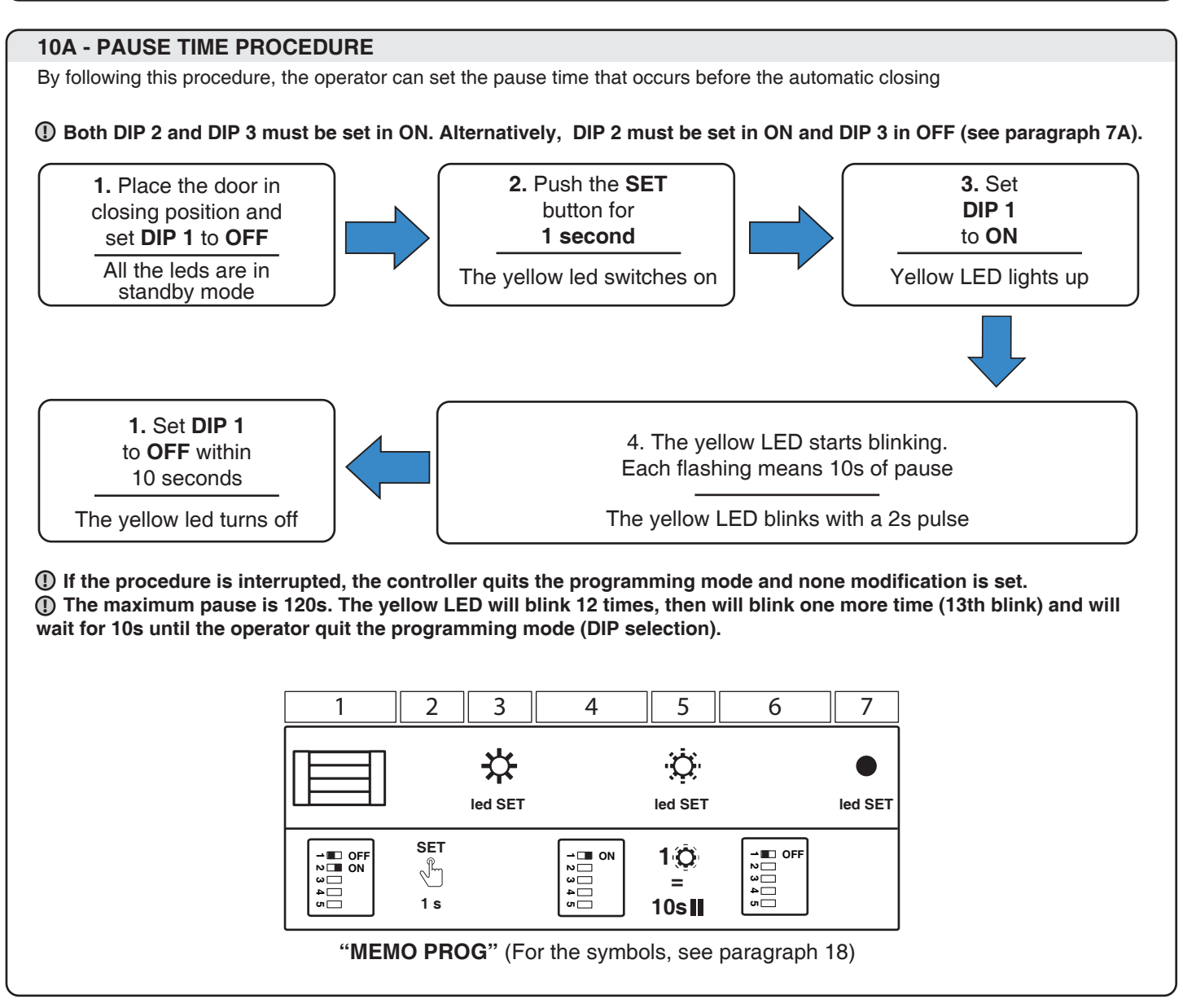

# **11 - PARTIAL OPENING LEARNING PROCEDURE**

## **11A - LEARNING PROCEDURE FOR THE PEDESTRIAN OPENING**

The pedestrian function is a partial opening, useful for sliding garage's door. In order to set this function, it needs to program a transmitter's button (see paragraph 6)

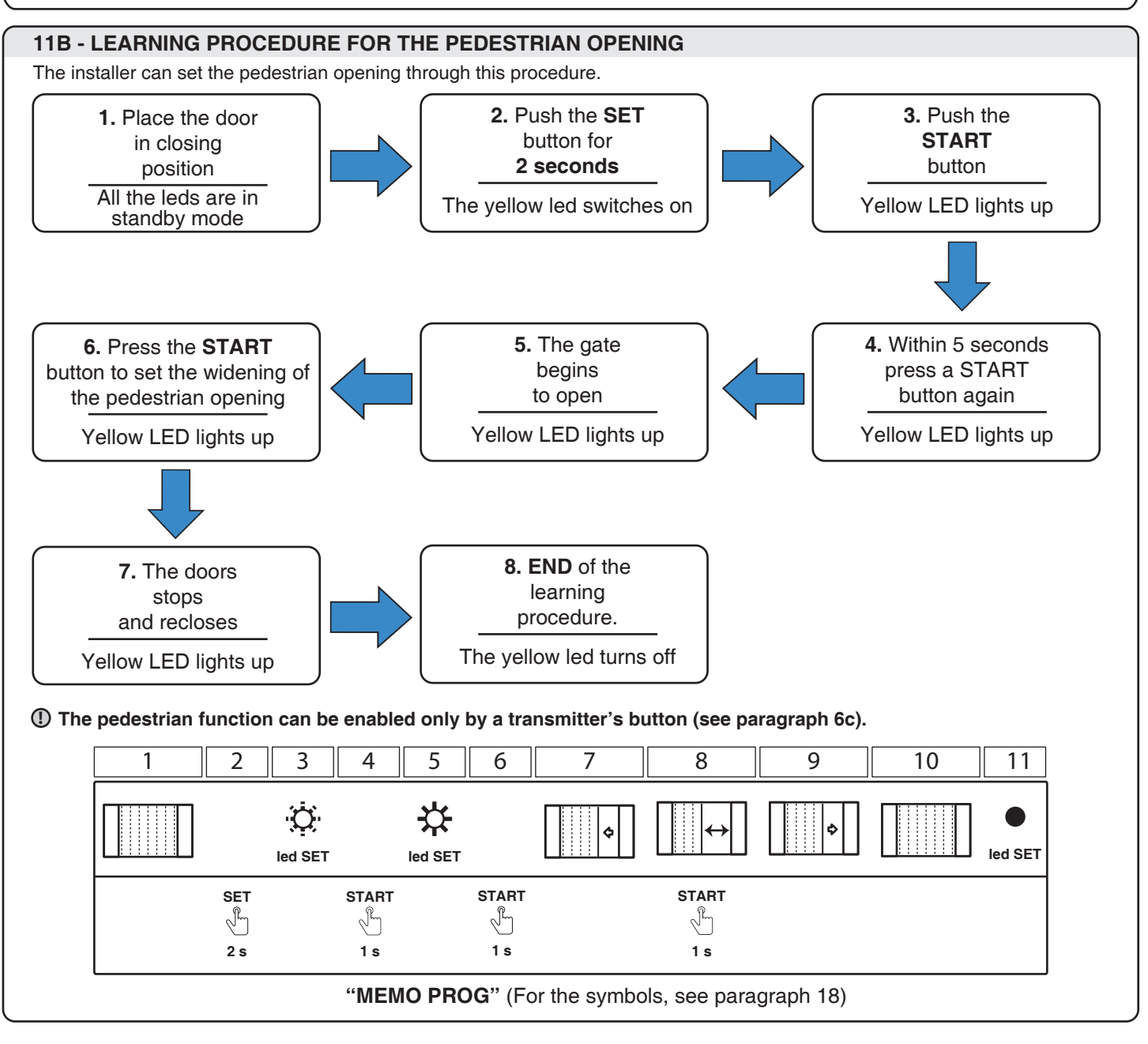

## **12 - TRIMMER**

## **12A - TRIMMER FORZA**

Use the "FORZA" trimmer to adjust the voltage with which the motor is powered during operation, thus adjusting its speed. This is settable between 50% and 100% of the maximum force and can be increased by turning the trimmer clockwise. Thus if the trimmer is set on the minimum then the speed is equal to about 50%, if adjusted in an intermediate position it is equal to 75%, while at the maximum the speed will be the largest obtainable.

① A variation of the "FORZA" trimmer requires the repetition of the learning procedure since the operation times, and thus the moments in which to start the slow-down, vary.

## **12B - TRIMMER OBS**

The "OBS" trimmer is used to adjust both the intervention delay after detection of an obstruction and the opposing force to be used by the automation. This function is useful to overcome any critical points of the automation where, for a brief time interval, there is greater power absorption by the motor.

# **13 - SIGNALLING LED**

The leds show the state of the control unit and of some of the connected accessories. Normally, when the control unit is powered and working, the red PH led and the red ST led should be on. Otherwise, verify the connected accessories, or the bridges which substitute them.

## 13A - YELLOW LED SET

- it is fixed on during the programming procedure (standard, professional or pedestrian opening)
- it flashes to indicate that it is possible to enter the programming procedure (standard, professional or pedestrian opening)
- it flashes at double speed if it is required a programmation
   is switched off when the control unit functions normally

#### 13B - RED LED RAD

- is fixed on during when radio codes are being memorized
- flashes rapidly during the cancellation of radio codes
- it flashes for 1 sec of a reception a radio code
- is switched off when the control unit is functioning normally
   flashes rapidly if the photocells and stop contacts are open

## 13C - YELLOW LED SET AND RED LED RAD

- are on for 3 seconds in case of error on reading of the encoder

# 14 - CABLE COMMANDS CONNECTABLE

## **14A - STARTING COMMAND CONNECTION**

In the "**START**" input (terminals 4, 6) it is possible to connect a normally open contact (for example, key selectors, or switches) to manage the automation. The commands can be set by dip switches 4, 5. There are 2 micro switches in the selectors; each one has its own function. Picture 1 shows the terminals in which is possible to connect a micro switch for the starting command. A selector can also issue a starting command with both the contacts connected in parallel (see picture 2).

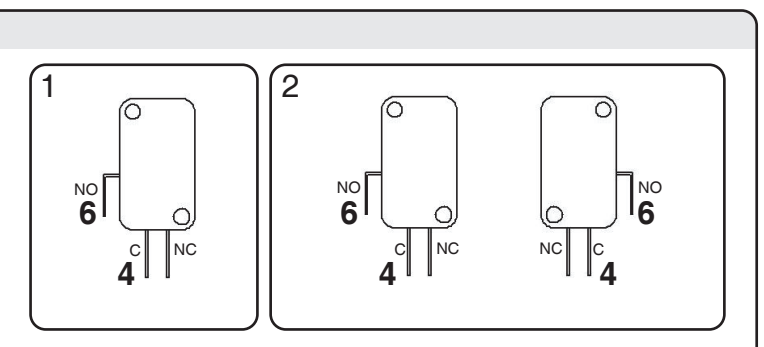

If there is more than one opening contact, they must be connected in parallel (see picture 2).
 Keeping the opening contact closed ("START" terminal, for example with a relay), the control unit performs the opening, and the automation doesn't accept closing commands (neither automatic, nor by wire), as long as the contact will be opened again.

#### **14B - STOP COMMAND CONNECTION**

In the "**STOP**" input (terminals 4, 5), it is possible to connect a normally closed contact, to perform the immediate stop of every function. Picture 1 shows the terminals in which it is possible to connect a stop button.

To restart the functions, it is necessary to deactivate the stop command.

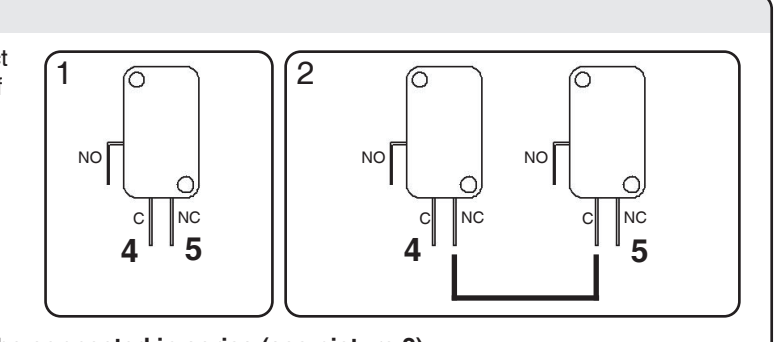

① If there are more than one stop contacts, they must be connected in series (see picture 2).

# **15 - OPERATION OF THE SAFETY DEVICES**

## **15A - CLOSING SAFETY DEVICES**

It is possible to connect normally closed contact devices to the "**PHO1**" input (terminal 1, 4). These devices operate during opening and closing cycles depending on the setting of **DIP1** "**PHO2**" (see paragraph 4A):

DIP1 SET TO ON (No action on opening):

- in  $\ensuremath{\textbf{closing phase}}$  an immediate inversion of the motion
- in **opening phase** they have no effect

1

**RX 1** 

+ - NC C NO

οv

24V

- if the access is closed they have no effect
- if the access is open they inhibit the closing commands

οv

PHO1

24V

RX 2 + - NC C NO RX 2 RX 2 RX 2 RX

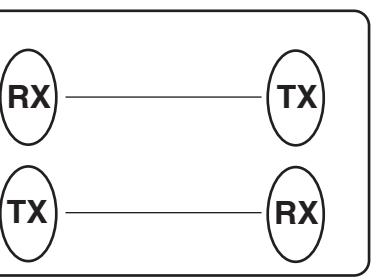

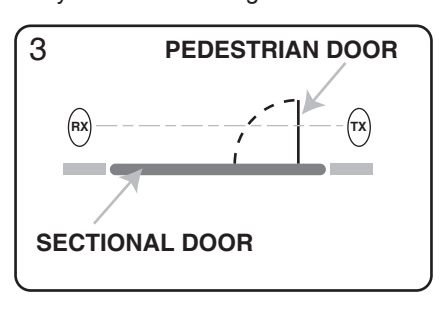

If there are more than one devices on this contact (PHO2), they must be connected in series (see picture 1).
 If there are more than one photocellules, the receivers must be alternated (see picture 2)

### **15B - OBSTACLE DETECTION BY POWER ABSORPTION**

Depending on the regulation of trimmer "**OBS**" (see paragraphs 7B, 12) the control unit could be more sensitive (and invert the motion more easily) in case of impact of a wing against an obstacle. However, a too sensitive regulation of the trimmer, together with a worsening of the condition of the system caused by the passage of time, could cause unexpected interventions in the points where the motors absorb more current.

## **16 - OTHER CONNECTABLE ACCESSORIES**

# 16A - FLASHING LAMP It is possible to connect flashing light devices to the "LAMP" input (terminals 7, 8). These devices turn on a second before the manoeuvre. The power supply is intermittent, so you can connect a normal lamp. ① The lamp must be 24 Vdc, and power rating must not be greater than 15W 16B - ANTENNA

It is possible to connect a radio frequency antenna to the "**ANT**" (morsetti 9, 10). The control unit is provided with a pre-connected cable. In particular environmental conditions, it can be useful to connect an external antenna, to increase the transmitter range.

① In case of connection of external antennas, it is necessary to remove the pre-connected cable.

## DIP1 SET TO OFF (Pedestrian door, see fig.3):

- in closing phase an immediate inversion of the motion
- in **opening phase** they have no effect
- if the access is closed they inhibit the opening commands
- if the access is open they inhibit the closing commands

# **17 - INCONVENIENTS AND REMEDIES**

## THE AUTOMATION DOESN'T START

- Verify the presence of voltage in the terminals of the external fuse box
- Verify the fuse
- STOP contact open: check for possible STOP commands connected. If absent, jumper the input

## THE AUTOMATION PERFORMS ONLY THE OPENING CYCLE

- The photocell is obstructed: check the correct positioning of the photocells and their range
- -The photocell is absent: if there are no devices connected jumper the input
- -A normally closed contact, or a defective contact, is connected on "STAR" input

## THE AUTOMATION WORKS ONLY BY WIRE

- The radio transmitter hasn't been correctly programmed
- The battery of the transmitter are exhaust. Change them

## THE AUTOMATION STARTS BUT, AT A CERTAIN POINT, IT INVERT THE TRAVEL

- Too low obstacle sensitivity. Increase the "OBS" trimmer

- Intervention of safety devices. If there are two pairs of photocells, they could see each other.

Invert a receiver with its transmitter

## THE AUTOMATION STARTS BUT, AT A CERTAIN POINT, IT STOPS

- Not enough power. Set "FORZA" trimmer at maximum level, and program the automation again.
- Perform a professional programming procedure and reduce at minimum (or remove) the slowdowns.

## WHEN THE BOARD IS POWERED UP, BOTH THE LED ARE ON

- Perform a programming procedure. Then try again

## THE BELT OUT THE SLIDING GUIDE

- Tighten the belt when the automation is unlocked (see Section 3C)

# 18 - MEANING OF THE SYMBOLS OF "MEMO PROG"

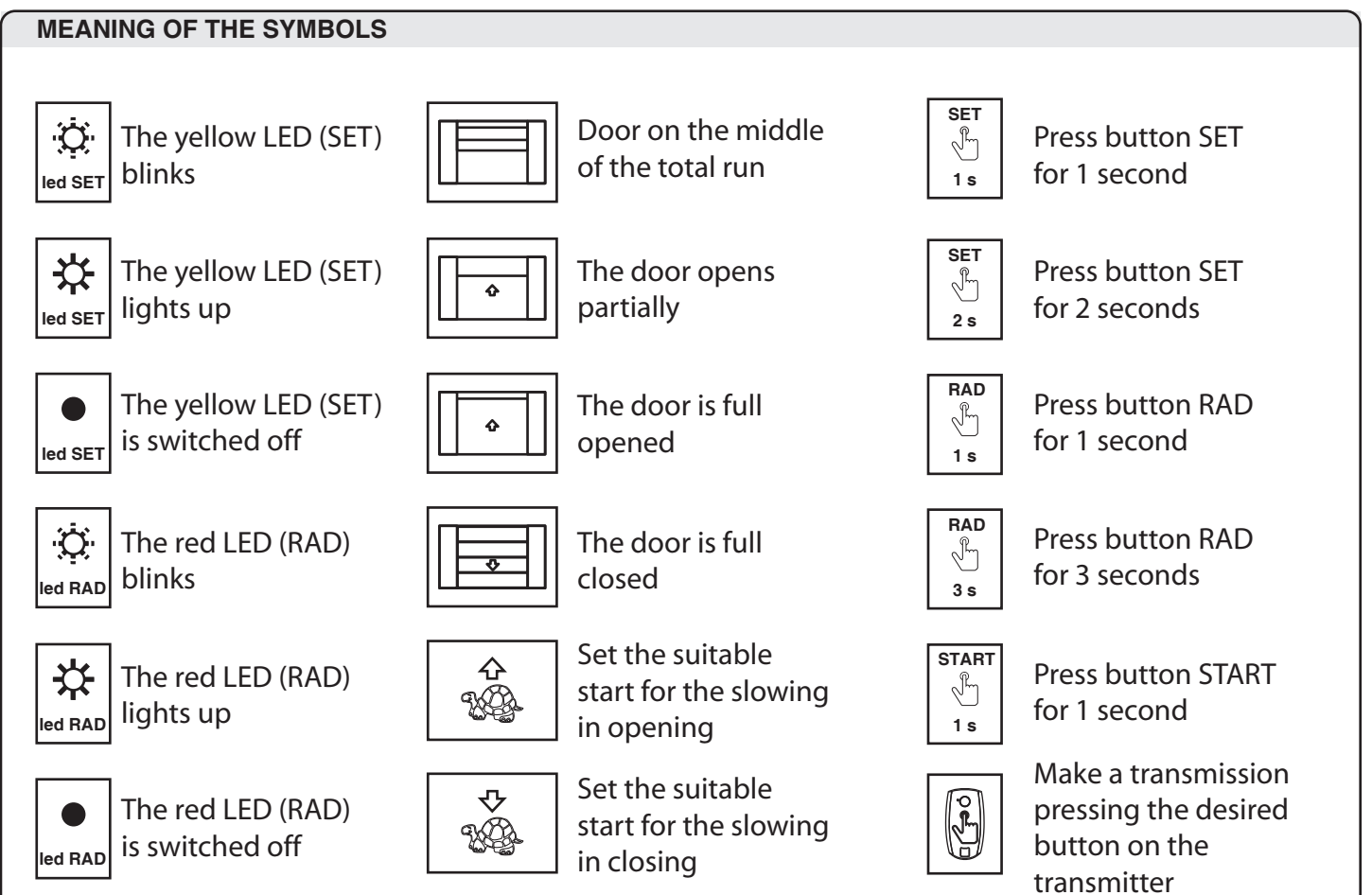

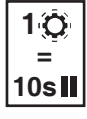

Each blink means 10s II 10s of pause

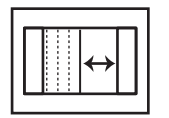

Set the suitable width for the pedestrian opening (partial openenig)

## MANUAL MANOEUVRE

The release manoeuvre has been provided for manual opening of the door in case of a power cut or motor breakdown. In order to enable all types of use (for example the presence of an electric or outside lock) the handle has been designed to lock itself perpendicularly to the carriage, allowing the user to completely do away with door automation. The gear motor can also be released from the outside installing the optional accessory "SBLO01" (external unlocking system to be applied on handle lock) o "SBLO 500" (external unlocking system to be applied with an hole in the door).

The two manual operating modes are:

### Mode 1

The user that exits from the garage can close the gate and re-enter without having to repeat the release operation. The automation release must be guaranteed by an external blocking system (a lock, for example). INSTRUCTIONS:

- Pull the release cord downwards as illustrated in figure 1 until the handle perpendicular to the guide is blocked,
- unhooking the lower driving carriage.
- Move the gate manually

#### Mode 2

The user that exits the garage, making use of the reconnection of the automation during the manual closing operation, obtains the recoupling of the carriages and thus the blocking of the gate.

INSTRUCTIONS:

- Pull the release cord downwards as illustrated in figure 1 until the handle perpendicular to the guide is blocked
- Move the door manually
- Return the handle to the original position (figure 2)

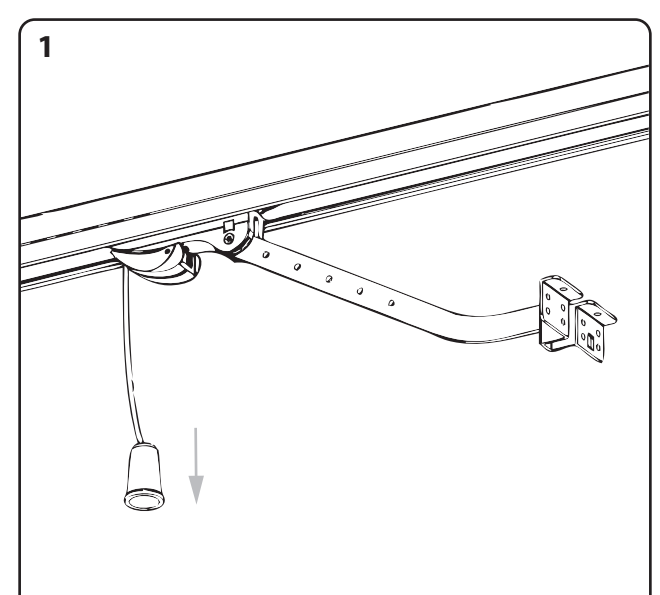

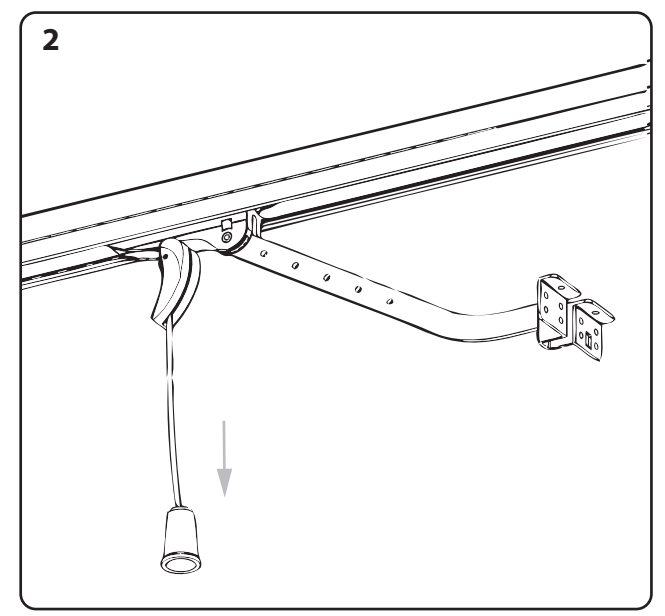

① During manual operation use only the door for opening and closing, thus avoiding strain on the carriage by pulling the release cord.

## **COURTESY LIGHT REPLACEMENT**

- Open the cover as shown in Figure 3
- Remove the lamp is not working and insert a new 24V 15W max the same size

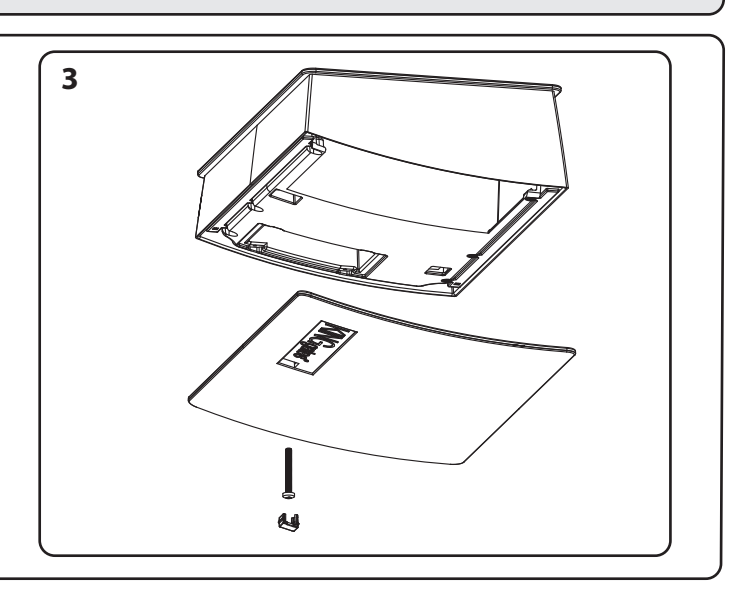

# **PRODUCER REFERENCE**

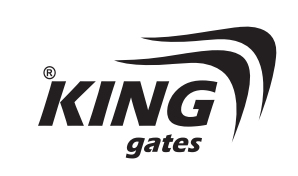

## King Gates S.r.l.

Via A. Malignani, 42 - 33077 Sacile (PN) ITALY Tel. +39 0434 737082 - Fax +39 0434 785351 e-mail: info@king-gates.com web: www.king-gates.com